# BUENOS AIRES CREA

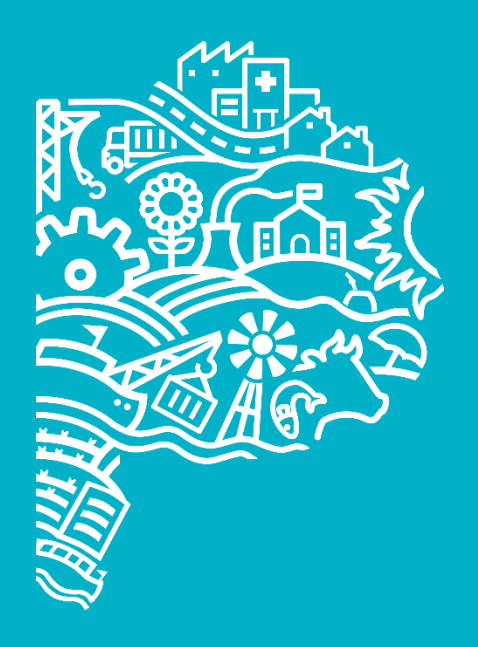

GOBIERNO DE LA PROVINCIA DE BUENOS AIRES

## **BUENOS AIRES CREA** Manual Back Office: Usuarios IVBA-BACREA

Instituto de la Vivienda - Ministerio de Hábitat y Desarrollo Urbano de la Provincia de Buenos Aires

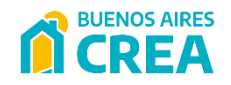

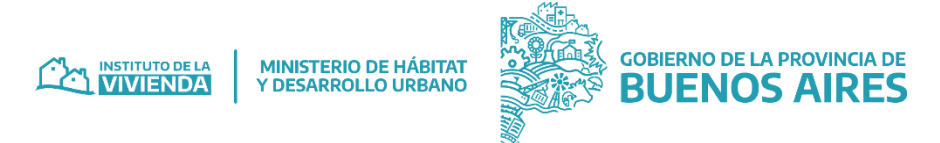

## 1. Fichas de Inscriptos

En esta sección se visualiza una serie de filtros aplicables a los datos y un listado con las fichas de inscriptos que se encuentran en el sistema.

|                   | =                                                                                   |                                                                                                    |                                                                                                    |                                                                                                    |                                        |                                                                                                    |                                                                                                    |                                                                                                    |                                                                                                    |                                                                                                    |               |                                                                                                    |                                                                         |                                                                                                    |                                                                                      |
|-------------------|-------------------------------------------------------------------------------------|----------------------------------------------------------------------------------------------------|----------------------------------------------------------------------------------------------------|----------------------------------------------------------------------------------------------------|----------------------------------------|----------------------------------------------------------------------------------------------------|----------------------------------------------------------------------------------------------------|----------------------------------------------------------------------------------------------------|----------------------------------------------------------------------------------------------------|----------------------------------------------------------------------------------------------------|---------------|----------------------------------------------------------------------------------------------------|-------------------------------------------------------------------------|----------------------------------------------------------------------------------------------------|--------------------------------------------------------------------------------------|
|                   | Filtros                                                                             |                                                                                                    |                                                                                                    |                                                                                                    |                                        |                                                                                                    |                                                                                                    |                                                                                                    |                                                                                                    |                                                                                                    |               |                                                                                                    |                                                                         |                                                                                                    |                                                                                      |
| FICHAS INSCRIPTOS | Período de                                                                          | carga                                                                                                    | Ν                                                                                                    | Nombre/s                                                                                                    |                                        |                                                                                                    | Aj                                                                                                    | pellido/s                                                                                                    |                                                                                                    | CUIT/CUIL                                                                                                    | DNI N         | ° formulario                                                                                                    | Nº solicitud                                                            | Nº sor                                                                                                    | teo                                                                                  |
| MPORTACIONES >    | dd/mm/                                                                              | aaaa 🗖 dd/mr                                                                                                    | m/aaaa 🗖                                                                                                    |                                                                                                    |                                        |                                                                                                    |                                                                                                    |                                                                                                    |                                                                                                    |                                                                                                    |               |                                                                                                    |                                                                         |                                                                                                    |                                                                                      |
| NTEGRACIONES >    | Formulario                                                                          |                                                                                                    |                                                                                                    |                                                                                                    | Estado/s                               |                                                                                                    |                                                                                                    | Municipio/s                                                                                                    |                                                                                                    |                                                                                                    | Cc            | orreo electrónico                                                                                                    |                                                                         |                                                                                                    |                                                                                      |
| ASES DE DATOS >   |                                                                                     |                                                                                                    |                                                                                                    |                                                                                                    |                                        |                                                                                                    |                                                                                                    |                                                                                                    |                                                                                                    |                                                                                                    |               |                                                                                                    |                                                                         |                                                                                                    |                                                                                      |
|                   | Fuente/s d                                                                          | e financiamiento                                                                                                    |                                                                                                    |                                                                                                    | Etapa/s de inscr                       | rpción                                                                                                    |                                                                                                    | Q sorteos Ava                                                                                                    | anzado                                                                                                    |                                                                                                    |               |                                                                                                    |                                                                         |                                                                                                    |                                                                                      |
|                   |                                                                                     |                                                                                                    |                                                                                                    |                                                                                                    |                                        |                                                                                                    |                                                                                                    |                                                                                                    |                                                                                                    |                                                                                                    |               |                                                                                                    |                                                                         |                                                                                                    |                                                                                      |
|                   |                                                                                     | 🙃 Actualizar Dato                                                                                                    | 16                                                                                                    | Des 1                                                                                                    | carnar XI S                            |                                                                                                    |                                                                                                    | fit Limpiar Filtro                                                                                                    |                                                                                                    | Q Buscar                                                                                                    |               | i                                                                                                    |                                                                         |                                                                                                    |                                                                                      |
|                   |                                                                                     | ~                                                                                                    |                                                                                                    |                                                                                                    |                                        |                                                                                                    |                                                                                                    |                                                                                                    |                                                                                                    |                                                                                                    |               |                                                                                                    |                                                                         |                                                                                                    |                                                                                      |
|                   |                                                                                     |                                                                                                    |                                                                                                    |                                                                                                    |                                        |                                                                                                    |                                                                                                    |                                                                                                    |                                                                                                    |                                                                                                    |               |                                                                                                    |                                                                         | Mostran                                                                                                    |                                                                                      |
|                   | Etapa ↑↓                                                                            | N* Formulario 11                                                                                                    | Fecha Carga                                                                                                    | 1. Nombres                                                                                                    |                                        | Apellidos 11                                                                                                    | CUIL/CUIT                                                                                                    | Versión                                                                                                    | Municipio 1                                                                                                    | Estado 11                                                                                                    | Priorizado 1. | Nº Sorteo                                                                                                    | Procesado                                                               | Mostrano                                                                                                    | do 10 ¢ reg                                                                          |
|                   | Etapa 1                                                                             | N° Formulario 11<br>362743                                                                                                    | Fecha Carga<br>20/07/2022                                                                                                    | Nombres                                                                                                    | î.<br>IEL                              | Apellidos îl<br>MOREIRA                                                                                             | CUIL/CUIT 1<br>20-41768176-1                                                                                                    | Versión T<br>Propietarios/as sin cotitulares                                                                                                    | Municipio 11<br>San Isidro                                                                                                    | Estado 11<br>Enviada a use                                                                                                    | Priorizado    | Nº Sorteo 11 00000017                                                                                                    | Procesado 1                                                             | Mostrand<br><b>N* Solicitud</b><br>17                                                                                                    | do 10 • reg                                                                          |
|                   | Etapa 11                                                                            | N° Formulario 11<br>362743<br>362745                                                                                                    | Fecha Carga           20/07/2022           20/07/2022                                                                                                    | 11 Nombres<br>CRISTIAN EZEQUI<br>RUBEN JULIO GAS                                                                                                    | 11<br>IEL<br>BRIEL                     | Apellidos 11<br>MOREIRA<br>MUÑOZ                                                                                    | CUIL/CUIT 1<br>20-41768176-1<br>23-31991619-9                                                                                                    | Versión         r           Propietarios/as sin cotitulares         Propietarios/as sin cotitulares                                                                                                    | Municipio     11       San Isidro       Lanús                                                                                                    | Estado 11<br>Enviada a use<br>No admisible                                                                                                    | Priorizado 1. | Nº Sorteo 11<br>00000017                                                                                                    | Procesado 1<br>No<br>No                                                 | Mostrand           I         N° Solicitud           17                                                                                                    | do 10 • reg                                                                          |
|                   | Etapa 11<br>1<br>1<br>1                                                             | N* Formulario 11<br>362743<br>362745<br>362746                                                                                                    | Fecha Carga           20/07/2022           20/07/2022           20/07/2022                                                                                                    | Nombres CRISTIAN EZEQUI RUBEN JULIO GAE JOSE ANIBAL DE J                                                                                                    | 11<br>IEL<br>BRIEL<br>JESUS            | Apellidos ↑↓<br>MOREIRA<br>MUÑOZ<br>COSTA                                                                           | CUIL/CUIT 1<br>20-41768176-1<br>23-31991619-9<br>20-26402750-1                                                                                                    | Versión         r           Propietarios/as sin cotitulares         r           Propietarios/as sin cotitulares         r           Propietarios/as sin cotitulares         r                                                                                                    | Municipio 11<br>San Isidro<br>Lanús<br>Olavarría                                                                                                    | Estado 11<br>Enviada a use<br>No admisible<br>No admisible                                                                                               | Priorizado 11 | Nº Sorteo 11<br>00000017<br>                                                                                                    | Procesado 1<br>No<br>No<br>No                                           | Mostrance<br>N* Solicitud<br>17<br><br>                                                                                                    | do 10 • reg                                                                          |
|                   | Etapa 11<br>1<br>1<br>1<br>1                                                        | N" Formulario         11           362743         362745           362746         362749                                                                                                    | Fecha Carga           20/07/2022           20/07/2022           20/07/2022           20/07/2022           20/07/2022                                                                                                    | Nombres           CRISTIAN EZEQUI           RUBEN JULIO GAE           JOSE ANIBAL DE JOSE ANIBAL DE | 11<br>IEL<br>BRIEL<br>JESUS<br>DO      | Apelidos 11<br>MOREIRA 1<br>MUÑOZ 1<br>COSTA 1                                                                      | CUIL/CUIT<br>20-41768176-1<br>23-31991619-9<br>20-26402750-1<br>20-3845980-8                                                                                                    | Versión         1           Propietarios/as sin cotitulares         1           Propietarios/as sin cotitulares         1           Propietarios/as sin cotitulares         1           Propietarios/as sin cotitulares         1           Propietarios/as sin cotitulares         1                                                                                                    | Municipio     11       San Isidro       Lanús       Olavarría       Bolívar                                                                                                    | Estado 11<br>Enviada a use<br>No admisible<br>No admisible                                                                                               | Priorizado 1  | Nº Sorteo         11           00000017         -            -            -            -                                                                                                    | Procesado 1<br>No<br>No<br>No<br>No                                     | Mostrand           J         N* Solicitud           17                                                                                                    | do 10 • reg<br>11<br>2 2 4<br>2 2 4<br>2 2 4<br>2 4<br>2 4<br>2 4<br>2 4<br>2 4<br>2 |
|                   | Etapa 11<br>1<br>1<br>1<br>1<br>1<br>1                                              | N* Formulario         11           362743         362745           362746         362749           362750         362750                                                                                                    | Fecha Carga           20/07/2022           20/07/2022           20/07/2022           20/07/2022           20/07/2022           20/07/2022                                                                                                    | 11 Nombres<br>CRISTIAN EZEQUI<br>RUBEN JULIO GAE<br>JOSE ANIBAL DE<br>GONZALO ALFRET<br>ALBERTO FABIAN                                                                                                    | 11<br>IEL<br>BRIEL<br>JESUS<br>DO      | Apeliidos 11<br>MOREIRA 11<br>MUÑOZ 10<br>COSTA 11<br>CHOURROUT<br>ANTICH 11                                        | CUIL/CUIT<br>20-41768176-1<br>23-31991619-9<br>20-26402750-1<br>20-33845980-8<br>20-32738964-6                                                                                      | Versión         1           Propietarios/as sin cotitulares         1           Propietarios/as sin cotitulares         1           Propietarios/as sin cotitulares         1           Propietarios/as sin cotitulares         1           Propietarios/as sin cotitulares         1           Propietarios/as sin cotitulares         1           Propietarios/as sin cotitulares         1                                                                                                    | Municipio     11       San Isidro     11       Lanús     11       Olavarría     11       Bolívar     11       Esteban Echeverría     11                                                                  | Estado 11<br>Envlada a use<br>No admisible<br>No admisible<br>No admisible                                                                               | Priorizado 11 | Nº Sorteo         11           00000017         11                                                                                                    | Procesado 1<br>No<br>No<br>No<br>No<br>No                               | Mostrand<br>M*Solicitud<br>17<br>17<br>17<br>17<br>17<br>17<br>17<br>17<br>17<br>17                                                                                                    | to 10   reg                                                                          |
|                   | Etapa 11<br>1<br>1<br>1<br>1<br>1<br>1<br>1<br>1<br>1<br>1                          | N* Formulario         11           362743         362745           362745         362746           362746         362750           362750         362751                                                                                         | Fecha Carga           20/07/2022           20/07/2022           20/07/2022           20/07/2022           20/07/2022           20/07/2022           20/07/2022           20/07/2022           20/07/2022                                                                                                    | Nombres           CRISTIAN EZEQUI           RUBEN JULIO GAE           JOSE ANIBAL DE L           GONZALO ALFREE           ALBERTO FABIAN           GIUBBILINI MARIA                                                                                                    | 11<br>IEL<br>BRIEL<br>JESUS<br>DOO     | Apellidos 11<br>MOREIRA 11<br>MUÑOZ 1<br>COSTA 1<br>CHOURROUT 1<br>ANTICH 1<br>CIANTINO 1                           | CUIL/CUIT 1<br>20-41768176-1<br>23-31991619-9<br>20-26402750-1<br>20-33845980-8<br>20-32738964-6<br>27-37012482-0                                                                   | Versión         r           Propietarios/as sin cotitulares         r           Propietarios/as sin cotitulares         r           Propietarios/as sin cotitulares         r           Propietarios/as sin cotitulares         r           Propietarios/as sin cotitulares         r           Propietarios/as sin cotitulares         r           Propietarios/as sin cotitulares         r           Propietarios/as sin cotitulares         r                                                                                                    | Municipio     14       San Isidro     14       Lanús     0       Olavarría     0       Bolívar     5       Saladillo     5                                                                               | Estado 11<br>Enviada a use<br>No admisible<br>No admisible<br>No admisible<br>No admisible                                                               | Priorizado 1  | Nº Sorteo         11           00000017         -            -            -            -            -            -            -            -            -            -            -            -                                                                                                    | Procesado 1<br>No<br>No<br>No<br>No<br>No<br>No                         | Mostrant           I         N* Solicitud           I7            II7            III1            III1            III1            III1            III1            III11            III111            III11111            III11111111                                                                                                    | to 10 • reg<br>11<br>2 2 2 2 2 2 2 2 2 2 2 2 2 2 2 2 2 2                             |
|                   | Etapa 11<br>1<br>1<br>1<br>1<br>1<br>1<br>1<br>1<br>1<br>1<br>1                     | N" Formulario         11           362743         362745           362745         362746           362749         362750           362751         362752                                                                                         | Fecha Carga           20/07/2022           20/07/2022           20/07/2022           20/07/2022           20/07/2022           20/07/2022           20/07/2022           20/07/2022           20/07/2022           20/07/2022                                                                                                    | Nombres           CRISTIAN EZEQUI           RUBEN JULIO GAB           JOSE ANIBAL DE L           GONZALO ALFRED           ALBERTO FABIAN           GIUBBILINI MARIA           FANNY BEATRIZ                                                                                                    | ti<br>IEL<br>BRIEL<br>JESUS<br>DO<br>O | Apelildos 11<br>MOREIRA 11<br>MUÑOZ 1<br>COSTA 1<br>COSTA 1<br>CHOURROUT 1<br>ANTICH 1<br>CIANTINO 1                | CUIL/CUIT 1<br>20-41768176-1<br>23-31991619-9<br>20-26402750-1<br>20-33845980-8<br>20-32738964-6<br>27-37012482-0<br>27-350603151-8                                                 | Versión         r           Propietarios/as sin cotitulares         r           Propietarios/as sin cotitulares         r           Propietarios/as sin cotitulares         r           Propietarios/as sin cotitulares         r           Propietarios/as sin cotitulares         r           Propietarios/as sin cotitulares         r           Propietarios/as sin cotitulares         r           Propietarios/as sin cotitulares         r           Propietarios/as sin cotitulares         r           Propietarios/as sin cotitulares         r                                                                                                    | Municipio     11       San Isidro     11       Lanús     01       Olavarría     01       Bolívar     11       Saladillo     11       Merlo     11                                                        | Estado 11<br>Enviada a use<br>No admisible<br>No admisible<br>No admisible<br>No admisible<br>No admisible                                               | Priorizado 12 | N* Sorteo         11           00000017         -            -            -            -            -            -            -            -            -            -            -            -            -            -            -            -            -            -            -            -            -            -            -            -            -            -            -            -            -            -            -            -            -           -      - | Procesado 1<br>No<br>No<br>No<br>No<br>No<br>No<br>No                   | Mostrant           I         N* Solicitud           I         17           I            I            I         Image: Comparison of the solicitud           Image: Comparison of the solicitud         Image: Comparison of the solicitud           Image: Comparison of the solicitud         Image: Comparison of the solicitud           Image: Comparison of the solicitud         Image: Comparison of the solicitud           Image: Comparison of the solicitud         Image: Comparison of the solicitud           Image: Comparison of the solicitud         Image: Comparison of the solicitud           Image: Comparison of the solicitud         Image: Comparison of the solicitud           Image: Comparison of the solicitud         Image: Comparison of the solicitud           Image: Comparison of the solicitud         Image: Comparison of the solicitud           Image: Comparison of the solicitud         Image: Comparison of the solicitud           Image: Comparison of the solicitud         Image: Comparison of the solicitud           Image: Comparison of the solicitud         Image: Comparison of the solicitud           Image: Comparison of the solicitud         Image: Comparison of the solicitud           Image: Comparison of the solicitud         Image: Comparison of the solicitud           Image: Comparison of the solicitud |                                                                                      |
|                   | Etapa 11<br>1<br>1<br>1<br>1<br>1<br>1<br>1<br>1<br>1<br>1<br>1<br>1<br>1<br>1      | N" Formulario         11           362743         362745           362745         362746           362749         362750           362751         362752           362753         362753                                                         | Fecha Carga           20/07/2022           20/07/2022           20/07/2022           20/07/2022           20/07/2022           20/07/2022           20/07/2022           20/07/2022           20/07/2022           20/07/2022           20/07/2022           20/07/2022           20/07/2022           20/07/2022                                           | Nombres           CRISTIAN EZEQUI           RUBEN JULIO GAE           JOSE ANIBAL DE JOSE ANIBAL DE JOSE ANIBAL DE GONZALO ALFRED           GONZALO ALFRED           ALBERTO FABIAN           GIUBBILINI MARIA           FANNY BEATRIZ           DORA MARIA                                                                                                    | 11<br>IEL<br>JESUS<br>DO<br>A EUGENIA  | Apeliidos 11<br>MOREIRA 11<br>MUÑOZ 10<br>COSTA 10<br>COSTA 10<br>COSTA 10<br>CIANTINO 10<br>NUÑEZ 10<br>ARREGUI 10 | CUIL/CUIT<br>20-41768176-1<br>23-31991619-9<br>20-26402750-1<br>20-33845980-8<br>20-32738964-6<br>27-37012482-0<br>27-35603151-8<br>27-20825855-4                                   | Versión         1           Propietarios/as sin cotitulares         1           Propietarios/as sin cotitulares         1                                                                                                    | Municipio     11       San Isidro     11       Lanús     1       Bolívar     1       Bolívar     1       Satadillo     1       Merio     1                                                               | Estado 11<br>Envlada a use<br>No admisible 1<br>No admisible 1<br>No admisible 1<br>No admisible 1<br>No admisible 1<br>No admisible 1                   | Priorizado 1  | Nº Sorteo         1           00000017         1                                                                                                    | Procesado 1<br>No<br>No<br>No<br>No<br>No<br>No<br>No<br>No             | Mostrant           I         N*Solicitud           I         17           I                                                                                                    |                                                                                      |
|                   | Etopo 11<br>1<br>1<br>1<br>1<br>1<br>1<br>1<br>1<br>1<br>1<br>1<br>1<br>1<br>1<br>1 | N" Formulario         11           362743         1           362745         3           362746         1           362749         1           362750         3           362751         3           362752         3           362753         3 | Fecha Carga           20/07/2022           20/07/2022           20/07/2022           20/07/2022           20/07/2022           20/07/2022           20/07/2022           20/07/2022           20/07/2022           20/07/2022           20/07/2022           20/07/2022           20/07/2022           20/07/2022           20/07/2022           20/07/2022 | Nombres           CRISTIAN EZEQUI           RUBEN JULIO GAE           GONZALO ALFREE           ALBERTO FABIAN           GUBBILINI MARIA           FANNY BEATRIZ           DORA MARIA           YANET                                                                                                    | 11<br>BRIEL<br>JESUS<br>DO             | Apeliidos 11<br>MOREIRA 1<br>MUÑOZ 1<br>COSTA 1<br>CHOURROUT 1<br>ANTICH 1<br>NUÑEZ 1<br>ARREGUI 1<br>FARIAS 1      | CUIL/CUIT<br>20-41768176-1<br>23-31991619-9<br>20-26402750-1<br>20-33845980-8<br>20-32788964-6<br>27-37012482-0<br>27-35603151-8<br>27-20825855-4<br>27-20825855-4<br>27-37241231-9 | Versión         r           Propietarios/as sin cotitulares         r           Propietarios/as sin cotitulares         r | Municipio     14       San Isidro     14       Lanús     14       Olavarría     14       Bolívar     14       Esteban Echeverria     14       Saladillo     14       Merio     14       Olavarría     14 | Estado 11<br>Enviada a use<br>No admisible 1<br>No admisible 1<br>No admisible 1<br>No admisible 1<br>No admisible 1<br>No admisible 1<br>No admisible 1 | Priorizado 1  | N* Sorteo         11           00000017         1                                                                                                    | Procesado 1<br>No<br>No<br>No<br>No<br>No<br>No<br>No<br>No<br>No<br>No | Mostrant           I         N* Solicitud           I7            I            I            I            I         I           I         I <td></td>                                                                                                    |                                                                                      |

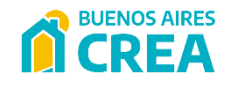

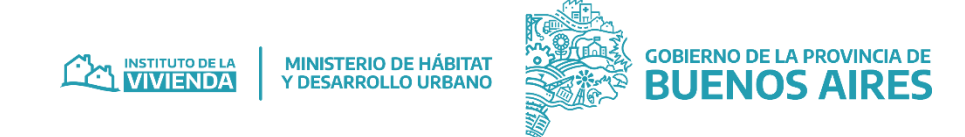

## **1.1 Acciones**

#### 1.1.1 – Actualizar Datos

Al seleccionar esta opción el sistema actualizará automáticamente la información visible del listado de las fichas de inscriptos siempre y cuando no se modifique el filtro aplicado; esto puede utilizarse mayormente para controlar cambios de estados o procesamientos de las fichas de inscripto.

#### 1.1.2 – Descargar XLS

Esta acción descarga un listado en formato XLS con la información de las fichas que cumplen con el filtro aplicado y aparecen en el listado al momento de la acción.

Aclaración: para poder realizar la descarga en .xls se deberá **aplicar si o si algún filtro** (*por ejemplo: Municipio y/o Estado*), ya que de lo contrario **no** podrá ejecutarse la acción.

|                     | ≡                           |                       |                    |               |                    |                        | 🐥 🙎 |
|---------------------|-----------------------------|-----------------------|--------------------|---------------|--------------------|------------------------|-----|
|                     | Filtros                     |                       |                    |               |                    |                        | ^   |
| C FICHAS INSCRIPTOS | Período de carga Nombre/    | s                     | Apellido/s         | CUIT/CUIL/DNI | Nº formulario      | Nº solicitud Nº sorteo |     |
| LA IMPORTACIONES    | dd/mm/aaaa 🛱 🛛 dd/mm/aaaa 🛱 |                       |                    |               |                    |                        |     |
| ♥ INTEGRACIONES >   | Formulario                  | Estado/s              | Municipio/s        |               | Correo electrónico |                        |     |
| BASES DE DATOS      |                             |                       |                    |               |                    |                        |     |
|                     | Fuente/s de financiamiento  | Etapa/s de inscrpción | Q sorteos Avanzado |               |                    |                        |     |
|                     |                             |                       |                    |               |                    |                        |     |
|                     | C Actualizar Datos          | Descargar XLS         | a Limpiar Filtro   | Q Buscar      | i                  |                        |     |
|                     |                             |                       |                    |               |                    |                        |     |

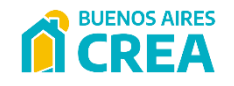

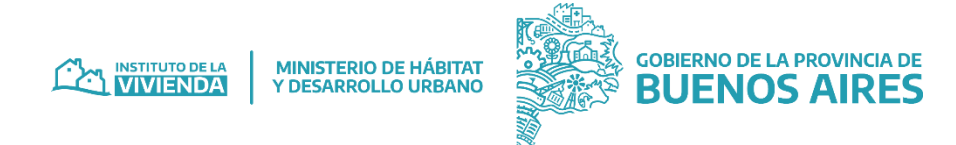

## **1.2 Filtros**

Se pueden aplicar diferentes filtros sobre las fichas de inscriptos del sistema, estos filtros son opcionales y se van complementando entre ellos. Para llevarlos a cabo debe seleccionarlos y presionar el botón "Buscar". Si hay un filtro aplicado y se desea iniciar una nueva búsqueda o ver el listado completo, el usuario debe presionar la opción "Limpiar filtro".

| Filtros                     |                       |                    |                      |                         | ^        |
|-----------------------------|-----------------------|--------------------|----------------------|-------------------------|----------|
| Período de carga dd/mm/aaaa | Nombre/s              | Apellido/s         | CUIT/CUIL/DNI Nº foi | rmulario Nº solicitud N | ° sorteo |
| Formulario                  | Estado/s              | Municipio/s        | Corre                | o electrónico           |          |
| Fuente/s de financiamiento  | Etapa/s de inscrpción | Q sorteos Avanzado |                      |                         |          |
| Actualizar Datos            | 🔀 Descargar XLS       | 🖹 Limpiar Filtro   | Q Buscar             | 1                       |          |

El sistema permite aplicar filtros de manera conjunta, por los siguientes valores:

- Período de carga
- Nombre/s
- Apellido/s
- CUIT/CUIL
- N° Formulario (se puede hacer una búsqueda de hasta 400 formularios al mismo tiempo separados por ",")
- N° Solicitud

- Formulario
- Estado/s
- Municipio/s
- Correo electrónico
- Fuente/s de financiamiento
- Etapa/s inscripción
- Avanzados \*

\* Filtros "Avanzados", contempla un conjunto de filtros, tales como: Activo, Inactivo, No Priorizados, No sorteados, Sin Use, Con Use, Sorteados, entre otros.

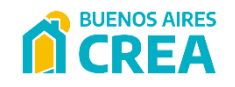

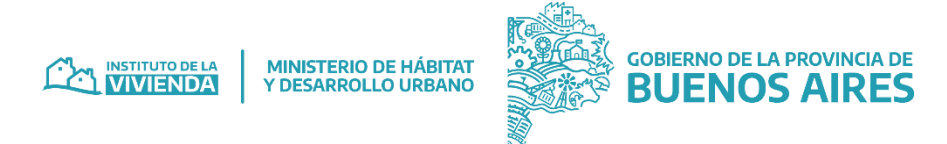

Al seleccionar una ficha de inscripto desde el listado de la sección principal se abrirá una ventana con la siguiente información.

• Detalle de información principal de la Ficha:

| =                                                                    |                            |                               |                          |                                 | ÷ (                  |
|----------------------------------------------------------------------|----------------------------|-------------------------------|--------------------------|---------------------------------|----------------------|
| Ficha de inscripción. nro de formulario - FABIAN - FABIAN            | ■- å                       |                               | EMBLUE • Registro activo |                                 | 📰 Acciones 🛩         |
| Presentado Admisible                                                 | Para enviar a use          | Enviada a use                 | Solicitud elegible       | Solicitud a adjudicar           | Solicitud adjudicada |
| Ficha Inscripto - Propietarios/as sin cotitulares                    | Maria di Bartari concesso  | 0                             |                          |                                 | 222.55.12            |
| Estado actual: Solicitud adjudicada                                  | Número de Sorteo: 00000267 | Cantidad de Sorteos: 1        |                          | Priorizado: Priorizado (07/09/2 | 022 11:13)           |
| Formulario: Propietarios/as sin cotitulares                          | Etapa inscripción: 1       |                               |                          | Criterio/s de aceptación: 📀     |                      |
|                                                                      |                            |                               |                          |                                 |                      |
| Información de la solicitud                                          |                            |                               |                          |                                 |                      |
| Estado actual: Solicitud adjudicada                                  |                            | Número de solicitud: 00000267 | Fecha: 13/10/2022        | 2 10:53 De                      | stalle/s control: 💿  |
| 1 Datas parsonalas                                                   |                            |                               |                          |                                 |                      |
| Nombre/s: FABIAN                                                     | Apellido/s:                |                               | DNI: Second              |                                 |                      |
| CUIT: 20-                                                            | Sexo que figura en el DNI: | M                             | Género: Varón            |                                 |                      |
| Fecha de Nacimiento: 19/02/1988                                      | Situación laboral: Trabajo | en relación de dependencia    | Nacionalidad que fi      | igura en el DNI: argentina      |                      |
| CBU: 01-                                                             |                            |                               |                          |                                 |                      |
| 2. Datos de contacto                                                 |                            |                               |                          |                                 |                      |
| Domicilio real donde se realizarán las obras (Calle y Nro): Alicante |                            |                               | Barrio / Localidad:      | Villa Luzuriaga                 |                      |
| Municipio / Partido: La Matanza                                      | Número de Partida: -       | Código Postal: 1753           | Email: gwk               | @gmail.com                      |                      |
| Teléfono: -                                                          | Teléfono alternativo: -    |                               | Email alternativo: ti    | ke.fabiangutierrez@gmail.com    |                      |
|                                                                      |                            |                               |                          |                                 |                      |

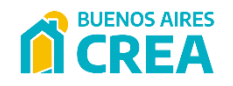

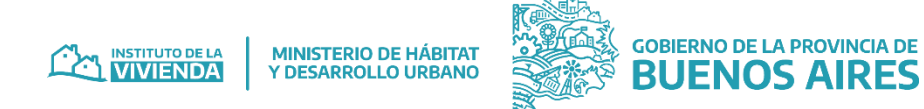

• Detalle de Información de Integraciones:

| Información Integraciones  |             |         |
|----------------------------|-------------|---------|
| INTEGRACION                | SOLICITANTE | DETALLE |
| 1BCRA                      | •           | ۲       |
| 2 MI PIEZA                 | •           | ۲       |
| 3RDAM                      | •           | ۲       |
| 4 AFIP                     | •           | ۲       |
| 5 RENAPER                  | •           | ۲       |
| 6 PROCREAR                 | •           | ۲       |
| 7 REGISTRO DE LA PROPIEDAD | •           | ۲       |
|                            |             |         |

• Detalle de Priorización:

| 3. Priorización Registro: Priorizado Información adicional |         |            | Criterio(s) de Priorización: 📀 |               |
|------------------------------------------------------------|---------|------------|--------------------------------|---------------|
| Estado                                                     | Usuario | Detalle    | Fecha                          | Observaciones |
| Procesado                                                  |         | BackOffice | 07/09/2022 11:13               |               |
|                                                            |         |            |                                |               |

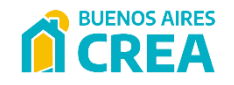

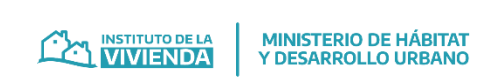

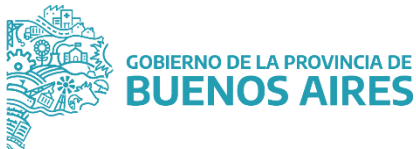

• Detalle de Datos de la obra:

| Tipo de vivienda: Casa<br>Tipo de la obra a realizer: Construcción de losa para futura ampliación. Construcción vio reforma de co | nina Construcción de habitación adicional Construcción de divisiones interiores. Construcción v/o reemplato | Localización: Villa Luzuriana                                          |
|----------------------------------------------------------------------------------------------------|----------------------------------------------------------------------------------------------------|------------------------------------------------------------------------|
| aberturas                                                                                                    | una, construcción de nabitación aucional, construcción de divisiones intendres, construcción y/o reemplazo  | Localización, vine Lozonega                                            |
| Material de la vivienda: Ladrillo, piedra, bloque, hormigón o panel premoldeado                                                   |                                                                                                    | Mano de obra familiar: No                                              |
|                                                                                                    |                                                                                                    |                                                                        |
| Detalle de Datos del crédito:                                                                                                    |                                                                                                    |                                                                        |
|                                                                                                    |                                                                                                    |                                                                        |
|                                                                                                    |                                                                                                    |                                                                        |
| Datos del crédito                                                                                                    |                                                                                                    |                                                                        |
| Línea: Ampliaciones<br>Monto procesado: \$ 815 193 60                                                                             | Uvis solicitadas: 6240.0 UVIs<br>Fecha procesamiento: 18/08/2022                                            | Monto solicitado: \$ 740.813,00<br>Valor UVIs procesamiento: \$ 130.64 |
| Monto liquidado: \$ 966.076,80                                                                                                    | Fecha liquidación: 10/11/2022                                                                               | Valor UVIs liquidación: \$ 154,82                                      |
| Fuente de financiamiento: IVBA                                                                                                    |                                                                                                    |                                                                        |
|                                                                                                    |                                                                                                    |                                                                        |
|                                                                                                    |                                                                                                    |                                                                        |
| <ul> <li>Detalle de Datos de tramitación:</li> </ul>                                                                              |                                                                                                    |                                                                        |
| • Detalle de Datos de tramitación:                                                                                                |                                                                                                    |                                                                        |

N° de expediente particular: EX-2022- GDEBA-DPTDIV✓ EX-2022- GDEBA-DPTDIV✓

N° de expediente de adjudicación: EX-2022-CORRENT - GDEBA-DPTDIV

N° resolución de adjudicación: RS-2023-CORRA-IVMHYDUGP

Aclaración: La pantalla muestra toda la información disponible de la ficha de inscripción según el grado de avance que tenga la solicitud en el proceso.

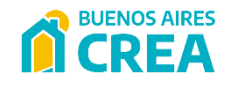

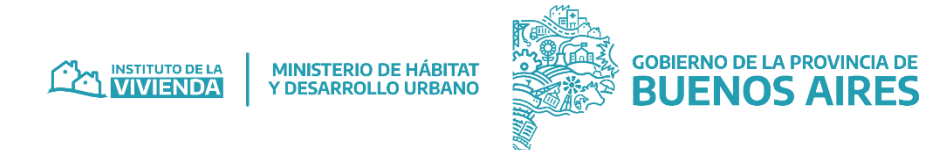

## 1.3.1 – Aceptación de formulario

Los **Criterios de aceptación** mostrarán el resultado de la acción "Aceptación" por parte de un usuario de tipo "Administrador" (ver <u>diagrama de transición de estados en el sistema - Anexo A</u>). El proceso realizado puede desestimar fichas duplicadas o rechazar aquellas que no cumplen con uno o más criterios de aceptación.

Se puede ver el detalle de la ejecución de esta acción al entrar a un formulario en particular y hacer click sobre el botón de visualización:

| Criterio/s de aceptación: | ۲ |
|---------------------------|---|
|---------------------------|---|

En el detalle se visualizan antecedidos por un punto verde los criterios de aceptación que se evaluaron correctos, con un punto rojo los que no fueron evaluados correctamente y con un punto gris los que no pudieron ser evaluados.

Si al menos uno de los criterios de aceptación no se evalúa correctamente la ficha pasará de estado PRESENTADO a NO ADMISIBLE.

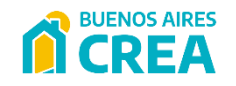

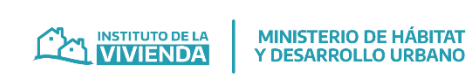

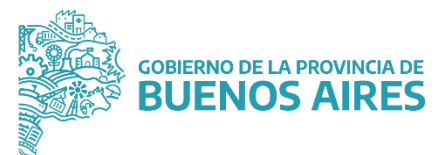

#### Ejemplos de criterios evaluados en la Convocatoria 1:

| Estado | Validación                                                                      | Explicación                                                                                                    |
|--------|---------------------------------------------------------------------------------|----------------------------------------------------------------------------------------------------|
| •      | Empleado o funcionario IVBA - Funcionario nacional,<br>provincial y/o municipal | Preguntas 1.6 del formulario                                                                                                    |
| •      | Beneficiario PROCREAR - Mi Pieza                                                | Preguntas 1.7 del formulario                                                                                                    |
| •      | Residencia PBA                                                                  | Pregunta 2.7 del formulario. Residencia mayor a 2 años                                                                                           |
| •      | Tipo de vivienda                                                                | Pregunta 5.1 del formulario. Debe ser distinto de 'otro'                                                                                         |
| •      | Material predominante de paredes exteriores                                     | Pregunta 5.3 del formulario. Debe ser `ladrillo, piedra, bloque, hormigón o panel premoldeado`                                                   |
| •      | ¿Posee ingresos?                                                                | Control de ingresos de solicitante y adheridos.                                                                                                  |
| •      | Ingreso total anual                                                             | Control de suma de ingresos de solicitante y adheridos (sin propietario). Monto ARS 1.463.428,00<br>está entre ARS 431.084,00 y ARS 2.155.420,00 |
| •      | Documentación para acreditar ingresos - Solicitante                             | Control de respaido de ingresos                                                                                                    |

#### *Ejemplos de criterios evaluados en la Convocatoria 2:*

| Estado | Validación                                                                      | Explicación                                                                                                    |
|--------|---------------------------------------------------------------------------------|----------------------------------------------------------------------------------------------------|
| •      | Tiene entre 18 y 70 años                                                        | Solicitante y Co-titulares respecto de la fecha de carga                                                                                       |
| •      | Empleado o funcionario IVBA - Funcionario nacional,<br>provincial y/o municipal | Preguntas 1.6 del formulario                                                                                                    |
| •      | Beneficiario PROCREAR - Mi Pieza                                                | Preguntas 1.7 del formulario                                                                                                    |
| •      | Residencia PBA                                                                  | Pregunta 2.7 del formulario. Residencia mayor a 2 años                                                                                         |
| •      | Tipo de vivienda                                                                | Pregunta 5.1 del formulario. Debe ser distinto de 'otro'                                                                                       |
| •      | Material predominante de paredes exteriores                                     | Pregunta 5.3 del formulario. Debe ser `ladrillo, piedra, bloque, hormigón o panel premoldeado`                                                 |
| •      | ¿Posee ingresos?                                                                | Control de ingresos de solicitante y adheridos.                                                                                                |
| •      | Ingreso total anual                                                             | Control de suma de ingresos de solicitante y adheridos (sin propietario). Monto ARS 700.000,00<br>está entre ARS 462.980,04 y ARS 2.314.899,96 |

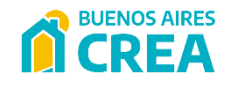

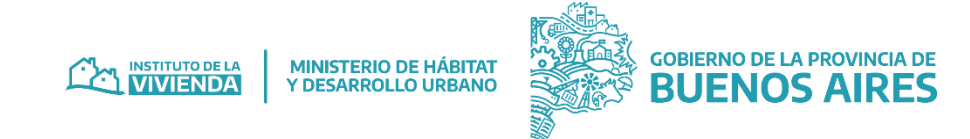

## 1.3.2 – Información Integraciones

El siguiente cuadro vuelca el resultado del proceso de consultas que realiza un usuario de tipo "Administrador" para las fichas en estado PRESENTADO. Las consultas que se realizan son: RENAPER, AFIP, JUSTICIA, PROCREAR, RPBA, BCRA, MI PIEZA. Las reglas que se aplican para cada consulta se encuentran detalladas en <u>ANEXO B - Diagramas de consulta de integraciones</u>.

| Información Integraciones  |             |         |
|----------------------------|-------------|---------|
| INTEGRACION                | SOLICITANTE | DETALLE |
| 1BORA                      | •           | ۲       |
| 2- MI PIEZA                | •           | ۲       |
| 3RDAM                      | •           | ۲       |
| 4 AFIP                     | •           | ۲       |
| 5 RENAPER                  | •           | ۲       |
| 6 PROCREAR                 | •           | ۲       |
| 7 REGISTRO DE LA PROPIEDAD | •           | ۲       |
|                            |             |         |

- Si todas las consultas son positivas la ficha pasa de estado PRESENTADO a ADMISIBLE.
- Si al menos una consulta es negativa la ficha pasa de estado PRESENTADO a NO ADMISIBLE.
- Si alguna consulta no puedo ser resuelta la ficha no cambia de estado y queda pendiente de resolución para avanzar.

Se puede visualizar el detalle de cada consulta presionando (). A continuación, se muestran algunos ejemplos sobre el detalle de las distintas consultas.

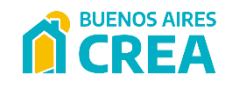

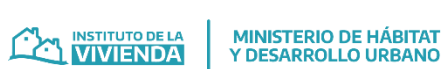

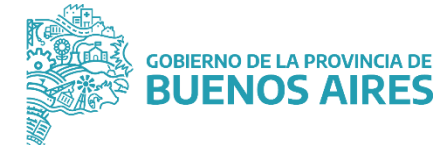

#### 1.3.2 – Información integraciones

#### Ejemplos de consultas al BCRA:

|                |            | <b>—</b>                                                    |                |             |
|----------------|------------|-------------------------------------------------------------|----------------|-------------|
|                |            | Banco Central de la República Ara                           | antino         |             |
|                |            | Resultado de la consultas para la ficha de inscripto - (01/ | 09/2022 10:47) |             |
| stado          | Detalle    | Explicación                                                 | Valores        | Control     |
| •              | Situación  | No se encontraron datos de la integración                   |                | Solicitante |
|                |            | Información original                                        |                |             |
| olicitante     |            |                                                             |                |             |
| lo presenta ir | nformación |                                                             |                |             |

#### Ejemplos de consultas al Programa Mi Pieza:

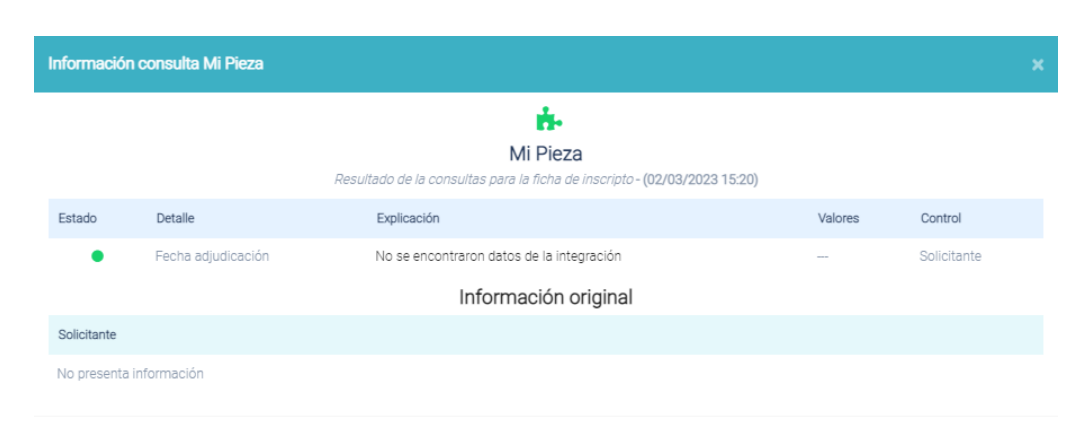

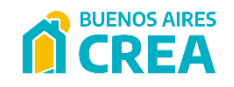

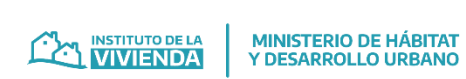

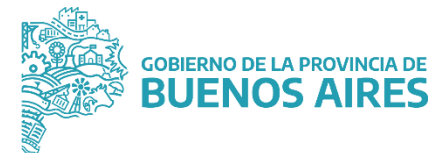

#### 1.3.2 – Información integraciones

#### Ejemplo de consulta al Ministerio de Justicia – RDAM:

| Información c | xonsulta JUSTICIA      |                                                                        |              |             | ×      |
|---------------|------------------------|------------------------------------------------------------------------|--------------|-------------|--------|
|               | Resultado de l         | لَوْلَ<br>JUSTICIA<br>a consultas para la ficha de inscripto - (02/03, | /2023 15:20) |             |        |
| Estado        | Detalle                | Explicación                                                            | Valores      | Control     |        |
| •             | Es deudor alimentario? | No inscripto                                                           | 0            | Solicitante |        |
|               |                        | Información original                                                   |              |             |        |
| Solicitante   |                        |                                                                        |              |             |        |
| Situación     |                        | No inscripto                                                           |              |             |        |
|               |                        |                                                                        |              |             |        |
|               |                        |                                                                        |              |             | Volver |

#### Ejemplo de consulta a AFIP:

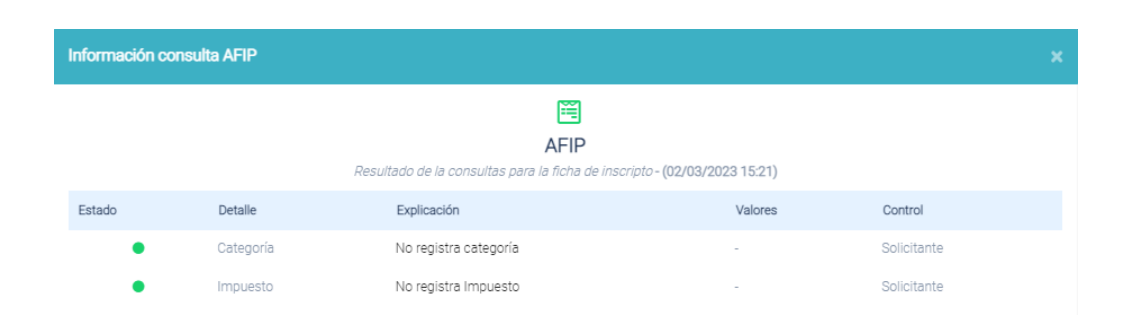

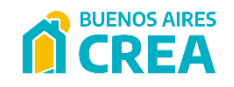

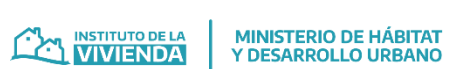

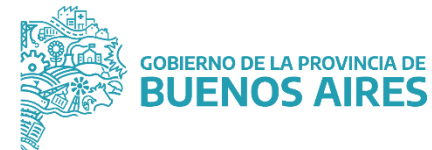

#### 1.3.2 – Información integraciones

#### Ejemplo de consulta a RENAPER:

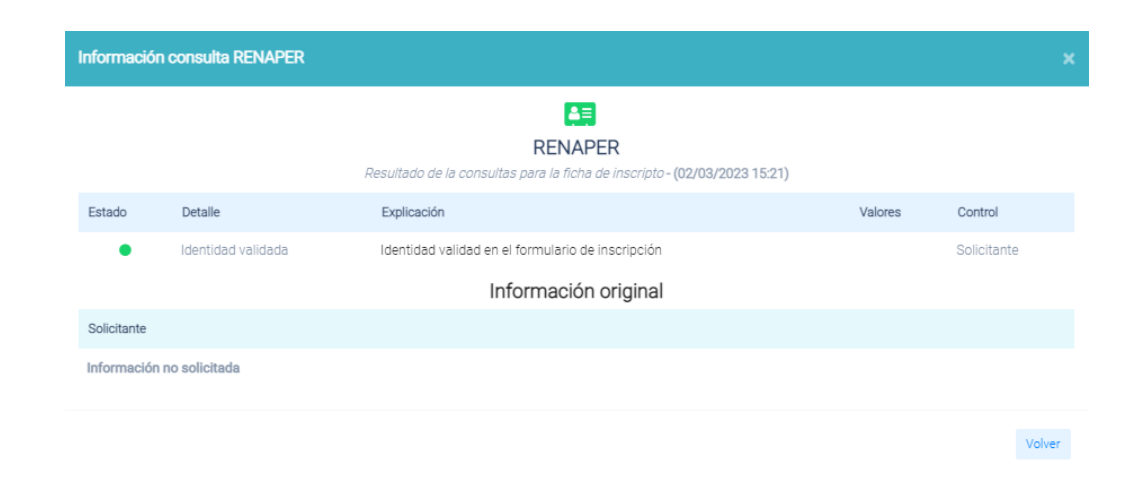

#### Ejemplos de consultas al Programa PROCREAR:

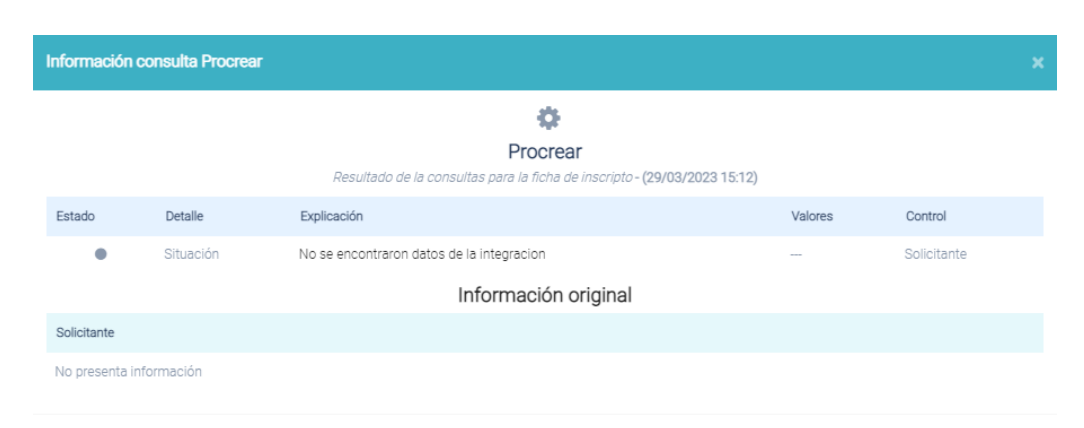

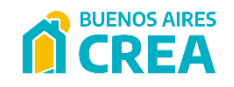

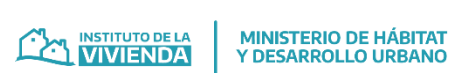

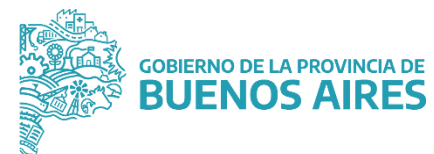

#### 1.3.2 – Información integraciones

Ejemplos de consultas al Registro de la Propiedad:

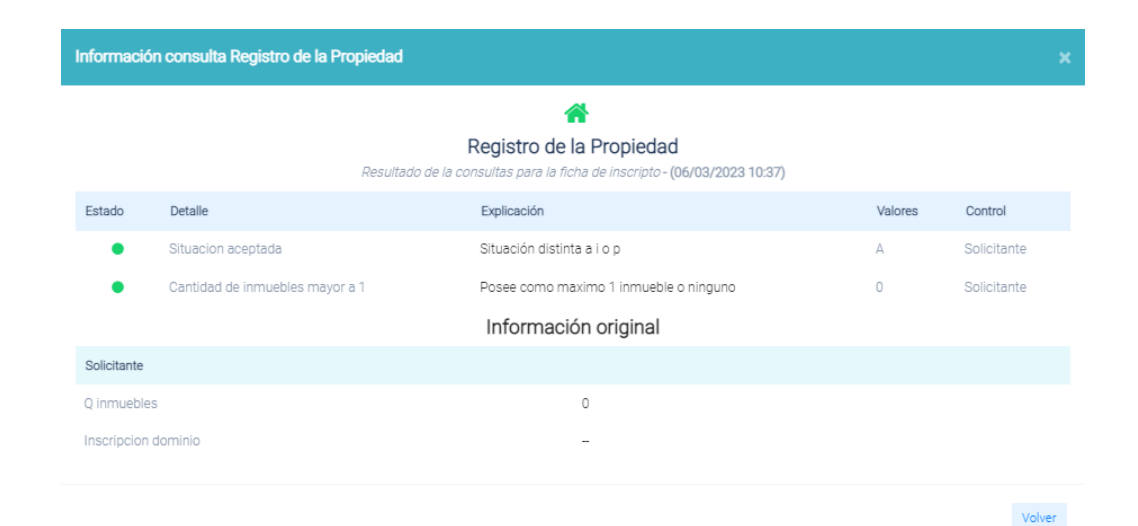

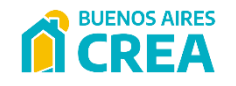

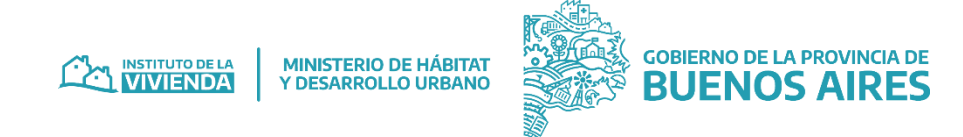

#### 1.3.2 – Información integraciones

Asimismo, se podrá visualizar el resultado de las consultas desde el listado de fichas general utilizando el filtro Avanzado opción Consultados.

| Versión ↑↓                         | Municipio ↑↓           | Estado     ↑↓ | Priorizado $\uparrow\downarrow$ | N° Sorteo $\uparrow\downarrow$ | Procesado $\uparrow\downarrow$ | N° Solicitud $\uparrow\downarrow$ |                                      |
|------------------------------------|------------------------|---------------|---------------------------------|--------------------------------|--------------------------------|-----------------------------------|--------------------------------------|
| No propietarios/as sin cotitulares | Adolfo Gonzáles Cháves | Admisible     | •                               | 0000039                        | No                             |                                   | 🛔 👗 🛛 🖼 - 🏟 - 🚍 - 🗛 - 🧾 - 🗛 - 🖽      |
| Propietarios/as sin cotitulares    | Adolfo Gonzáles Cháves | Admisible     | •                               | 0000010                        | No                             |                                   | الله - 🛱 - 📰 - 👘 - آله - 🖽 - 🏟 - 🏀   |
| Propietarios/as sin cotitulares    | Adolfo Gonzáles Cháves | Admisible     | •                               | 0000032                        | No                             |                                   | الله - 🖾 - 📩 - آله - آله - 🖾 - 🛤 - 🌣 |
| Propietarios/as con cotitulares    | Adolfo Gonzáles Cháves | Admisible     | •                               | 0000037                        | No                             |                                   | 🎂 🏝 🛛 🖓 - 🖼 - 🏟 - 🚍 - 👬 - 🖽          |
| Propietarios/as sin cotitulares    | Adolfo Gonzáles Cháves | Admisible     | •                               | 00000011                       | No                             |                                   | ۵ 🕞 - 🖾 - 🏝 - آلَهُ - 🖽 - 🏟          |
| Propietarios/as sin cotitulares    | Adolfo Gonzáles Cháves | Admisible     | •                               | 0000027                        | No                             |                                   | الله - 🛱 - 📰 - 👘 - آله - 🖽 - 🕸 - 🋠   |
|                                    |                        |               |                                 |                                |                                |                                   |                                      |

En el detalle de ambas pantallas se visualizan los iconos correspondientes a las consultas de las diferentes integraciones de color verde cuando la consulta de la integración se evaluó correctamente, de color rojo cuando la consulta de la integración no se evaluó correctamente y con un punto gris las que no pudieron ser consultadas.

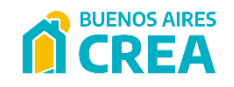

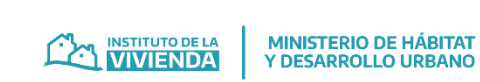

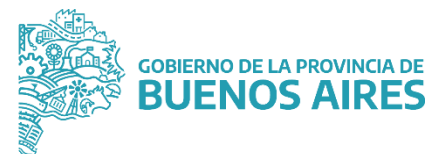

#### 1.3.3 - Priorización

| 3. Priorización       |         |            |                                |               |
|-----------------------|---------|------------|--------------------------------|---------------|
| Información adicional |         |            | Criterio(s) de Priorización: 💿 |               |
| Estado                | Usuario | Detalle    | Fecha                          | Observaciones |
| Procesado             |         | BackOffice | 07/09/2022 11:18               |               |

El apartado 3 de la ficha de inscripto muestra los resultados de la acción "Priorizar" que ejecuta un usuario de tipo "Administrador". La acción se realiza sobre las fichas filtradas que están activas y no fueron priorizadas previamente.

- Si alguno de los criterios de priorización se evalúa como positivo la ficha se marca como priorizada.
- Si todos los criterios de priorización son evaluados como no positivos la ficha se marca como no priorizada.

Se puede ver el detalle de la acción al entrar al hacer click sobre el ojo de detalle:

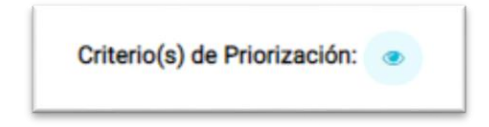

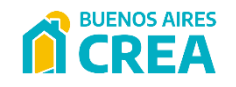

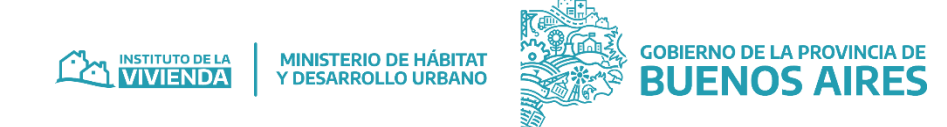

#### 1.3.3 - Priorización

En el detalle se visualizan antecedidos por un punto verde los criterios de priorización que se evaluaron como positivos y con un punto rojo los que no fueron evaluados, es decir, resultan no positivos.

| Informa | ción                                        |                                                                                                    | > |
|---------|---------------------------------------------|----------------------------------------------------------------------------------------------------|---|
| Estado  | Validación                                  | Explicación                                                                                                    |   |
| •       | Género                                      | Existe almenos una persona (solicitantes y cotitulares) que se autopercibe con algun genéro distinto a "Varón" y<br>"Mujer". |   |
| •       | Personas con discapacidad                   | El solicitante especifica que él o alguien del grupo familiar presenta discapacidad.                                         |   |
| •       | Personas victimas de violencia de<br>género | El solicitante especifica que él o alguien del grupo familiar sufre de violencia de género.                                  |   |
| •       | Vulnerabilidad social o ambiental           | El solicitante especifica que su familia se encuentra bajo una situación de vulnerabilidad social.                           |   |
| •       | Hacinamiento por cuarto                     | Hay mas de 3 personas por habitación.                                                                                        |   |
| •       | Menores 18 años                             | Existe un solo mayor de edad y además esta a cargo de dos menores o más.                                                     |   |

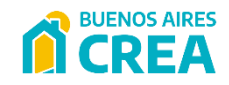

GOBIERNO DE LA PROVINCIA DE VIVIENDA V DESARROLLO URBANO

## 1.4 Acciones a realizar en una ficha inscripto

Desde una ficha inscripto el usuario IVBA-BACREA podrá realizar las siguientes acciones que se muestran en el menú "Acciones", las mismas dependen del estado en el que está la ficha de inscripto.

| Ficha de inscripción. nro de formulario 362743 - CRISTIAI | N EZEQUIEL MOREIRA - 🛔     | n El                          | MBLUE             | Registro activo                              |                    | 🖴 Acciones 🛩       |
|-----------------------------------------------------------|----------------------------|-------------------------------|-------------------|----------------------------------------------|--------------------|--------------------|
| Presentado                                                | Admisible                  | P                             | Para enviar a use |                                              | Enviada a use      | 🎙 Historial        |
| Ficha Inscripto - Propietarios/as sin cotitulares         |                            |                               |                   |                                              |                    | Procesar Solicitud |
| Estado actual: Enviada a use                              | Número de Sorteo: 00000017 | Cantidad de Sorteos: 1        |                   | Priorizado: Priorizado (                     | 07/09/2022 11:18)  | 🛓 Descargar        |
| Formulario: Propietarios/as sin cotitulares               | Etapa inscripción: 1       |                               |                   | Criterio/s de aceptació                      | n: 💿               |                    |
|                                                           |                            |                               |                   |                                              |                    |                    |
| Información de la solicitud                               |                            |                               |                   |                                              |                    |                    |
| Estado actual: Enviada a use                              | •                          | Número de solicitud: 00000017 |                   | Fecha: 05/10/2022 12:17                      | Detalle/s control: |                    |
|                                                           |                            |                               |                   |                                              |                    |                    |
| 1. Datos personales                                       |                            |                               |                   |                                              |                    |                    |
| Nombre/s:                                                 | Apellido/s:                |                               |                   | DNI:                                         |                    |                    |
| CUIT:                                                     | Sexo que figura en el DNI: | M                             |                   | Género: Varón                                |                    |                    |
| Fecha de Nacimiento:                                      | Situación laboral:         |                               |                   | Nacionalidad que figura en el DNI: Argentina |                    |                    |
| CBU:                                                      |                            |                               |                   |                                              |                    |                    |

Entre las posibilidades para el usuario IVBA-BACREA se encuentran:

- 1. Historial
- 2. Procesar Solicitud
- 3. Descargar

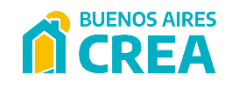

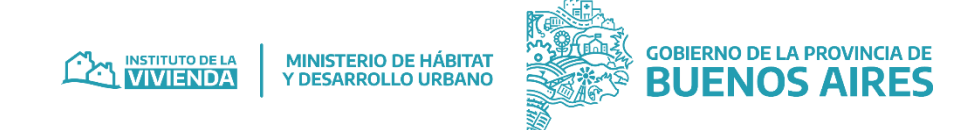

#### 1.4.1 - Historial

Se pueden visualizar en una tabla los cambios generales que se fueron realizando hasta el momento sobre una ficha puntual o los cambios en el procesamiento de las solicitudes con el detalle, usuario que realiza el cambio, fecha y hora. Se permite ordenarlas y filtrarlas en cada sub-sección:

| Cambios Generales |                       |                     | Cambios Procesamiento                |                         |  |  |
|-------------------|-----------------------|---------------------|--------------------------------------|-------------------------|--|--|
| Isuario           | Atributo              | Estado Previo       | Estado Posterior                     | Cuándo                  |  |  |
|                   | N° de ee              | -                   | ["EX-2022-33397942<br>GDEBA-DPTDIV"] | 25/01/2023 12:58:15     |  |  |
|                   | N° de ee              | ۵                   | ["EX-2022-33397942<br>GDEBA-DPTDIV"] | 19/01/2023 11:09:11     |  |  |
|                   | Nº ee documentación   |                     | Ex-2022-33397942<br>gdeba-dptdiv     | 13/01/2023 20:06:21     |  |  |
|                   | Excel para emblue     | 28/11/2022 14:34:01 | 28/11/2022 14:35:56                  | 28/11/2022 14:35:56     |  |  |
|                   | Excel para emblue     | 28/11/2022 14:32:09 | 28/11/2022 14:34:01                  | 28/11/2022 14:34:01     |  |  |
|                   | Excel para emblue     | 28/11/2022 14:30:15 | 28/11/2022 14:32:09                  | 28/11/2022 14:32:09     |  |  |
|                   | Excel para emblue     | 01/11/2022 11:31:08 | 28/11/2022 14:30:15                  | 28/11/2022 14:30:15     |  |  |
|                   | Nº ee documentación   |                     | Ex-2022-33397942<br>gdeba-dptdiv     | 17/11/2022 10:21:38     |  |  |
|                   | Excel para emblue     | 01/11/2022 11:30:25 | 01/11/2022 11:31:08                  | 01/11/2022 11:31:08     |  |  |
|                   | Excel para emblue     | 01/11/2022 11:29:38 | 01/11/2022 11:30:25                  | 01/11/2022 11:30:25     |  |  |
| strando del 1     | al 10 de 32 registros |                     |                                      | Anterior 1 2 3 4 Siguie |  |  |

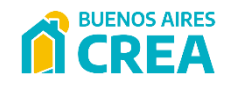

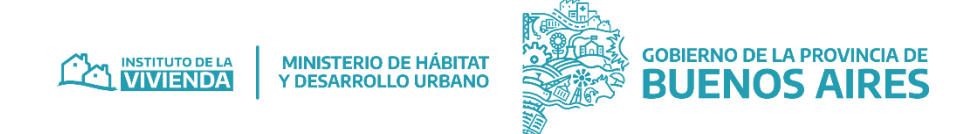

#### 1.4.2 – Procesar Solicitud

Esta acción se visualiza cuando una ficha de inscripto está en estado ENVIADA A USE, SOLICITUD ELEGIBLE RECHAZADA POR EXCEDENTE o SOLICITUD ELEGIBLE, según corresponda.

Al seleccionarla la plataforma abre un formulario de control de solicitud que tiene campos a completar. Si el formulario de inscripción a controlar tiene adheridos (por ej. cotitulares o propietario/a) se deberán completar todas las solapas que aparezcan en pantalla:

| Procesamiento de solicitud #334               |                                            |
|-----------------------------------------------|--------------------------------------------|
| Proceso de control                            | Ultima Modificación: No Registra           |
| Titular                                       | Co-Titular/es                              |
| Proceso de control                            |                                            |
| Apellido:                                     | O O<br>Si No                               |
| Nombre:                                       | O O<br>Si No                               |
| Dni:                                          | O O<br>Si No                               |
| Domicilio: Noruega 🗢 , entre                  | calle y calle Si No                        |
| Domicilio de la obra: Noruega 🍋               | entre calle 🔲 y calle Si No                |
| Acreditación de domicilio de la obra:         | ~                                          |
| Ingresos anuales (\$):                        | \$ 720.760,00                              |
| Promedio calculado por recibo de sueldo (\$): | Ingrese valor entre \$ 33.652 - \$ 168.258 |
| Ingreso/s dentro del rango (\$):              | \$ 33.652 - \$ 168.258 O O<br>Si No        |
| Acreditación ingresos:                        |                                            |
| Titularidad inmueble:                         | ~                                          |
| Situación prioritaria:                        |                                            |

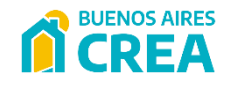

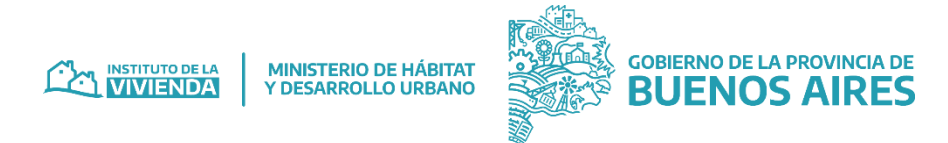

#### 1.4.2 – Procesar Solicitud

- ✓ Apellido: Si el control resulta satisfactorio se debe seleccionar la opción "Si". De lo contrario, seleccionar la opción "No"
- ✓ *Nombre:* Si el control resulta satisfactorio se debe seleccionar la opción "Si". De lo contrario, seleccionar la opción "No".
- ✓ DNI: Si el control resulta satisfactorio se debe seleccionar la opción "Si". De lo contrario, seleccionar la opción "No".
- ✓ *Domicilio:* Si el control resulta satisfactorio se debe seleccionar la opción "Si". De lo contrario, seleccionar la opción "No".
- ✓ *Domicilio de la obra:* Si el control resulta satisfactorio se debe seleccionar la opción "Si". De lo contrario, seleccionar la opción "No".
- ✓ *Acreditación de domicilio de la obra:* El usuario debe seleccionar **una** de las opciones del desplegable.
- ✓ Ingresos anuales (\$): El formulario muestra la sumatoria de ingresos anuales declarados en el formulario de inscripción al programa.
- Promedio calculado por recibo de sueldo (\$): El usuario debe completar el ingreso promedio de la persona resultado del análisis de los recibos de sueldo presentados.

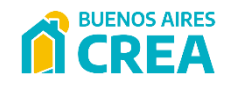

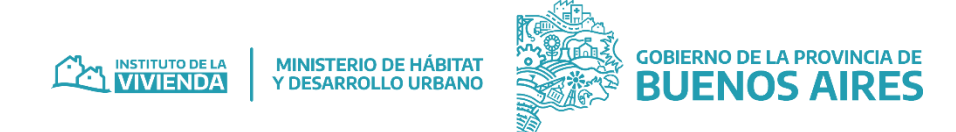

#### 1.4.2 – Procesar Solicitud

- ✓ Ingresos dentro del rango (\$): Si el control resulta satisfactorio se debe seleccionar la opción "Si". De lo contrario, seleccionar la opción "No".
- ✓ *Acreditación de ingresos:* El usuario debe seleccionar la/s opciones del desplegable que correspondan.
- ✓ *Titularidad del inmueble:* El usuario debe seleccionar **una** de las opciones del desplegable.
- ✓ *Situación prioritaria:* El usuario debe seleccionar la/s opciones del desplegable que correspondan.
- *Relevamiento fotográfico (previo a la obra):* Si el control resulta satisfactorio se debe seleccionar la opción "Si". De lo contrario, seleccionar la opción "No". A su vez, se podrá incorporar una observación en el recuadro.
- ✓ CBU: El formulario muestra del lado izquierdo el CBU declarado en el formulario de inscripción al programa y del lado derecho el importado en el sistema por un usuario de tipo "Administrador". Si el campo derecho se encuentra vacío podrá ser cargado por el usuario.
- ✓ *Importe crediticio UVIS (\$):* El formulario muestra el importe correspondiente a la Línea de crédito solicitada en el formulario de inscripción al programa.

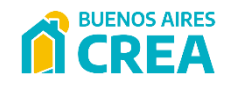

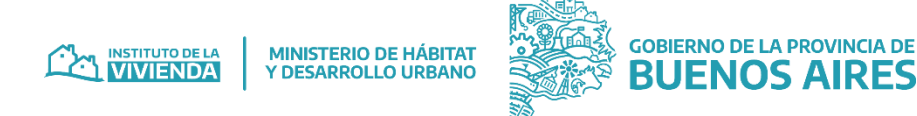

#### 1.4.2 – Procesar Solicitud

- *Expediente cabecera:* El formulario muestra el/los expediente/s por el cual se presentó la documentación respaldatoria. En caso de presentar más de un expediente se mostrará con un ícono de tilde verde el que se toma como cabecera para el análisis y control de la solicitud.
- ✓ Observaciones: Campo libre para incorporar observaciones, comentarios, sugerencias, consideraciones, resoluciones, etc. respecto al control de la solicitud en cuestión.
- ¿Necesita rectificar la documentación?: Opcionalmente se podrá incorporar un check para los casos en que la solicitud requiera una nueva intervención por el solicitante, ya sea para corregir o ampliar la documentación respaldatoria presentada.

Hay tres posibles casos de acuerdo al tipo de usuario que debe completar el formulario del control de la solicitud, que se pueden separar en:

- A. El usuario es administrador
- B. El usuario es de un municipio
- C. El usuario es de tipo IVBA-BACREA

En el caso de ser usuario administrador se podrá realizar la completitud del procesamiento de los formularios.

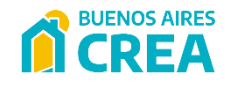

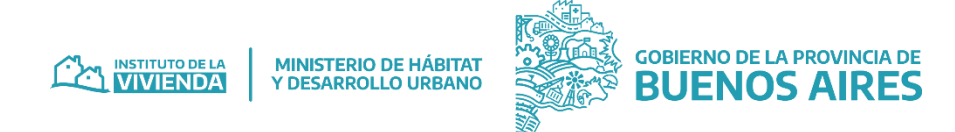

#### 1.4.2 – Procesar Solicitud

El usuario de tipo IVBA-BACREA tiene dos posibles casos de procesamiento, que se pueden separar en:

1. La ficha de inscripto pertenece a un municipio que tiene **convenio/USE**, esto quiere decir que, el municipio asociado a la ficha inscripto *tiene* cargado un referente en el sistema.

En este caso se muestran los formularios a cargar con datos de dos controles, uno *del municipio* y otros *del usuario IVBA.* 

En primer lugar, el *usuario municipio* es quien debe completar los datos, hacer click sobre el botón "Guardar" y luego sobre el botón "Enviar". Si falta completar algún dato la plataforma arrojará un mensaje de error. Una vez que el usuario municipio envía el formulario completo no puede volver a procesar la solicitud.

En segundo lugar, el *usuario IVBA-BACREA* puede visualizar la acción "Procesar solicitud". Cuando procesa la solicitud tiene la opción de compararla con el proceso realizado por el agente de la USE.

Una vez completados los datos debe hacer click sobre el botón "Guardar" o "Guardar y comparar" y luego sobre el botón "Procesar". Si falta completar algún dato la plataforma arrojará un mensaje de error como el siguiente:

| Errores de titular                                                |  |
|-------------------------------------------------------------------|--|
| Titularidad inmueble Obligatorio                                  |  |
| <ul> <li>Ingresos dentro del rango control Obligatorio</li> </ul> |  |

Asimismo, no se podrá llevar a cabo la acción si en la pantalla figurará tildada la opción "¿Necesita rectificar la documentación?".

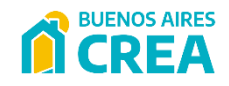

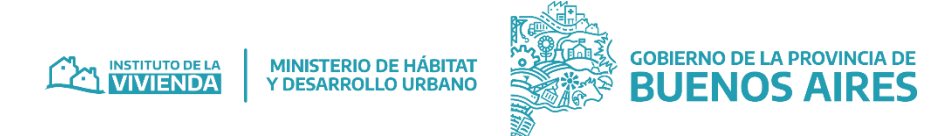

#### 1.4.2 – Procesar Solicitud

2. La ficha de inscripto pertenece a un municipio que no tiene convenio, es decir el municipio **no tiene** cargado un referente en el sistema.

En este caso el *usuario IVBA-BACREA* visualiza la opción "Procesar solicitud" y es quien realiza de una sola vez la acción de procesamiento. Para ello debe completar los campos, puede seleccionar la opción "Guardar" y continuar o editar en otro momento; al finalizar debe hacer click sobre el botón "Procesar absoluto" para finalizar la acción. Si falta completar algún dato la plataforma arrojará un mensaje de error.

La herramienta no permitirá llevar a cabo la acción si la pantalla tiene tildada la opción "¿Necesita rectificar la documentación?".

Una vez procesada la solicitud, si fue procesada favorablemente la ficha inscripto pasa de estado ENVIADA A USE a estado SOLICITUD ELEGIBLE, en el caso contrario pasa a estado SOLICITUD RECHAZADA POR FALTA DE ELEGIBILIDAD\*.

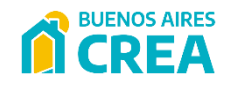

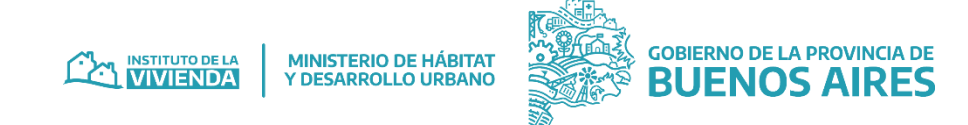

#### 1.4.3 - Descargar

Al seleccionar dicha opción se descarga la información de la ficha inscripto y sus datos del sistema en formato PDF:

| Â                                            | BUENOS AIRES               |                        |
|----------------------------------------------|----------------------------|------------------------|
| CRISTIAN EZEQUIEL MOREIRA                    | 20-41768176-1              | Estado: Enviada a use  |
| Nro. de Respuesta: 362743                    | Nro. de Solici             | tud: 00000017          |
| Formulario: Propietarios/as sin cotitulares  | Priorizado: Pri            | orizado                |
| Nro. de Sorteo: 00000017                     |                            |                        |
| TÍTULAR                                      |                            |                        |
| DATOS PERSONALES:                            |                            |                        |
| Nombre y Apellido: CRISTIAN EZEQUIEL MOREIRA | Nacionalidad: Argentina    | DNI: 41.768.176        |
| Fecha Nacimiento: 13/03/1999                 | CUIT: 20-41768176-1        | Sexo: M                |
| Situación Laboral: Trabajo independiente     |                            | Género: Varón          |
| CBU: 0170354040000043934524                  |                            |                        |
| DATOS DE CONTACTO:                           | América y callo San ioso   |                        |
| Código Postal: 1643                          | Barrio / Localidad: Beccar | Teléfono: 11 25-564870 |
| Correo: cristtianmoreira@gmail.com           | Municipio: San Isidro      |                        |
| INFORMACIÓN:                                 |                            |                        |
| CONSULTAS                                    |                            | SOLICITANTE            |
| 1 BCRA                                       |                            | •                      |
| 2 MI PIEZA                                   |                            | •                      |
| 3 RDAM                                       |                            | •                      |
| 4 AFIP                                       |                            | •                      |
| 5 RENAPER                                    |                            | •                      |
| 6 PROCREAR                                   |                            | •                      |

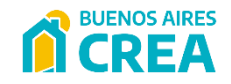

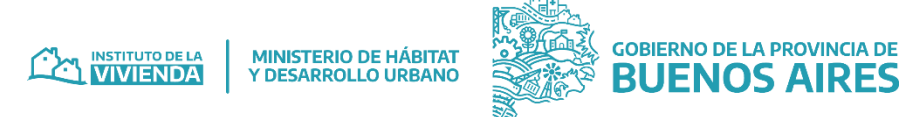

## 1.5 Otras acciones del usuario Administrador en fichas inscripto

#### 1.5.1 - Sortear

Un usuario de tipo "Administrador" importa en el sistema el resultado del sorteo realizado por el Instituto Provincial de Lotería y Casinos. Este resultado impacta por *municipio* y en aquellas fichas del sistema en estado *ADMISIBL*E con evaluación de priorización.

El sistema permite el sorteo hasta 2 veces para cada ficha, como se ve en <u>ANEXO A - Diagrama transición estados</u>, una vez que se ha alcanzado la cantidad máxima permitida de sorteos el proceso inactiva la ficha si se intenta sortear nuevamente. El número de sorteo puede repetirse entre municipios.

#### 1.5.2 - Procesar Cupo

Esta acción se realiza primero sobre las fichas filtradas que están en estado *ADMISIBLE* y fueron sorteadas. Estas se reúnen en grupo por municipio, donde se ordenan primero las priorizadas positivamente y después las no priorizadas por número de sorteo.

Al momento del procesamiento, se selecciona la fecha de cierre de Convocatoria para tomar el valor de la UVI de ese día y la fuente de financiamiento correspondiente.

Si el cupo del municipio es suficiente la ficha pasará de estado *ADMISIBLE* al estado *PARA ENVIAR A USE* en caso contrario pasa a estado *ADMISIBLE FUERA DE CUPO*.

Por otro lado, si la ficha que se procesa resulta en un estado fuera de cupo y se encuentra con la cantidad máxima de sorteos permitida, la misma se inactiva al finalizar el proceso.

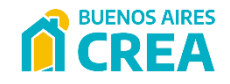

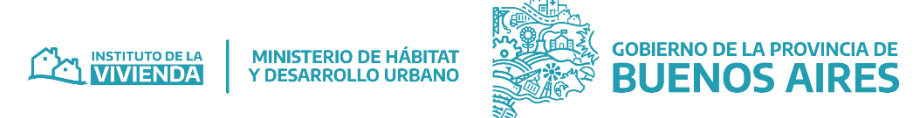

## 1.5 Otras acciones del usuario Administrador en fichas inscripto

#### 1.5.3 – Enviar a USE

El usuario "Administrador" ejecuta esta acción para las fichas filtradas que estén en estado *PARA ENVIAR A USE* sorteadas y priorizadas provenientes de la acción anterior. Esto generará el cambio de estado a *ENVIADA A USE* que le permitirá continuar con el procesamiento especificado en la sección <u>1.4.2 – Procesar Solicitud</u>.

#### 1.5.4 - Liquidar

Posteriormente, se vuelve a procesar el cupo cuando existen fichas en estado *SOLICITUD ELEGIBLE* que cuentan con ambos controles de procesamiento.

Este procesamiento lo realiza un usuario de tipo "Administrador" a través de la acción "Liquidar" y debe seleccionar la fecha de liquidación correspondiente para tomar el valor de la UVI. Si la liquidación fue favorable la ficha inscripto pasa de estado *SOLICITUD ELEGIBLE* a *SOLICITUD A ADJUDICAR*, en el caso contrario la ficha inscripto pasa a estado *SOLICITUD ELEGIBLE RECHAZADA POR EXCEDENTE.* 

#### 1.5.5 – Adjudicar

Si la ficha inscripto está en el estado de *SOLICITUD A ADJUDICAR*, un usuario de tipo "Administrador" importará información administrativa del proceso de adjudicación (N° de EE de adjudicación, N° de resolución, etc.). Si la solicitud presenta alguno de los valores la ficha pasará al estado *SOLICITUD CON ADJUDICACIÓN INICIADA*. Cuando la ficha inscripto contenga todos los valores necesarios pasará al estado *SOLICITUD ADJUDICADA*.

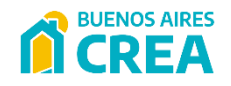

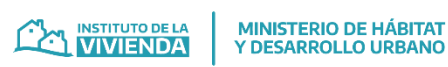

GOBIERNO DE LA PROVINCIA DE BUENOS AIRES

## 2. Anexos

#### A – Diagrama de transición de estados en el sistema

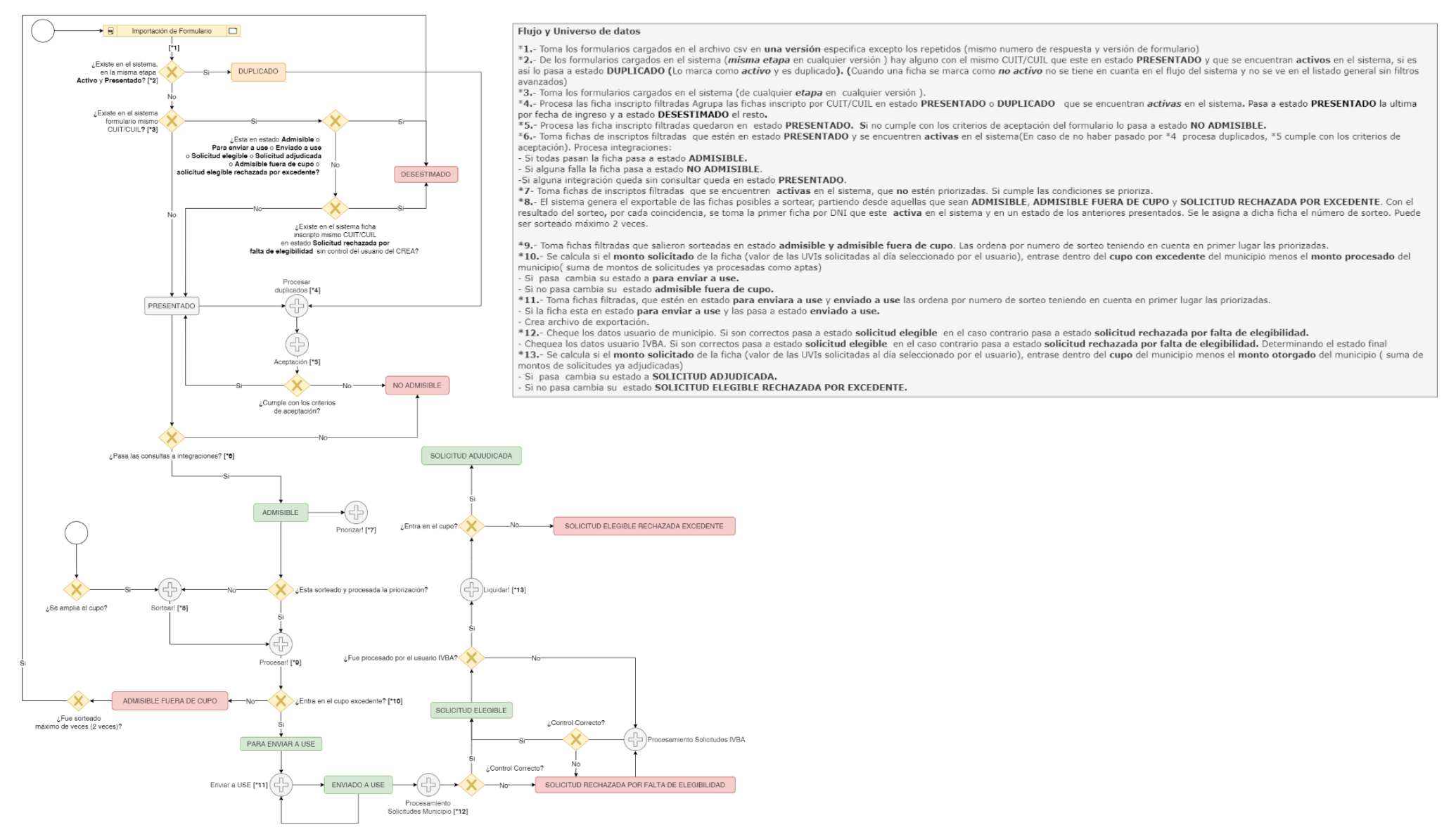

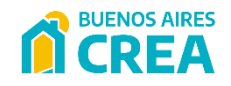

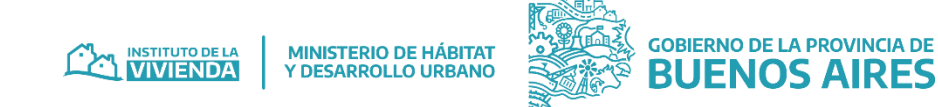

#### B – Diagrama de transición de estados en el sistema

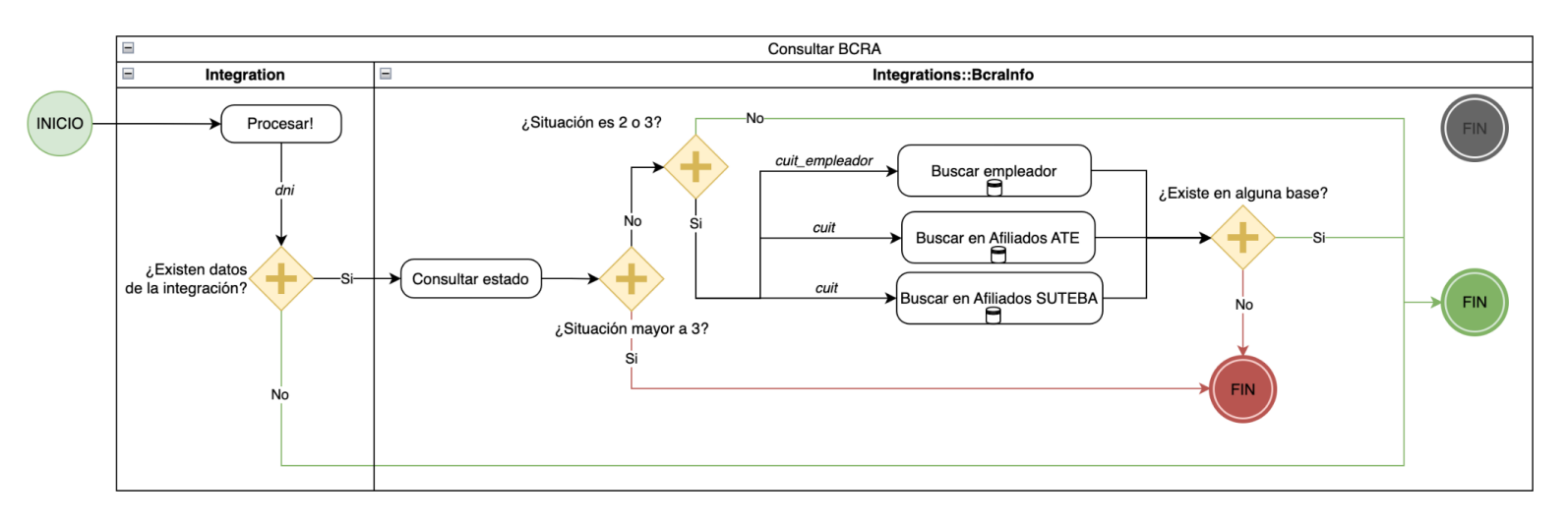

#### Figura B.1 - Flujo de consulta BCRA

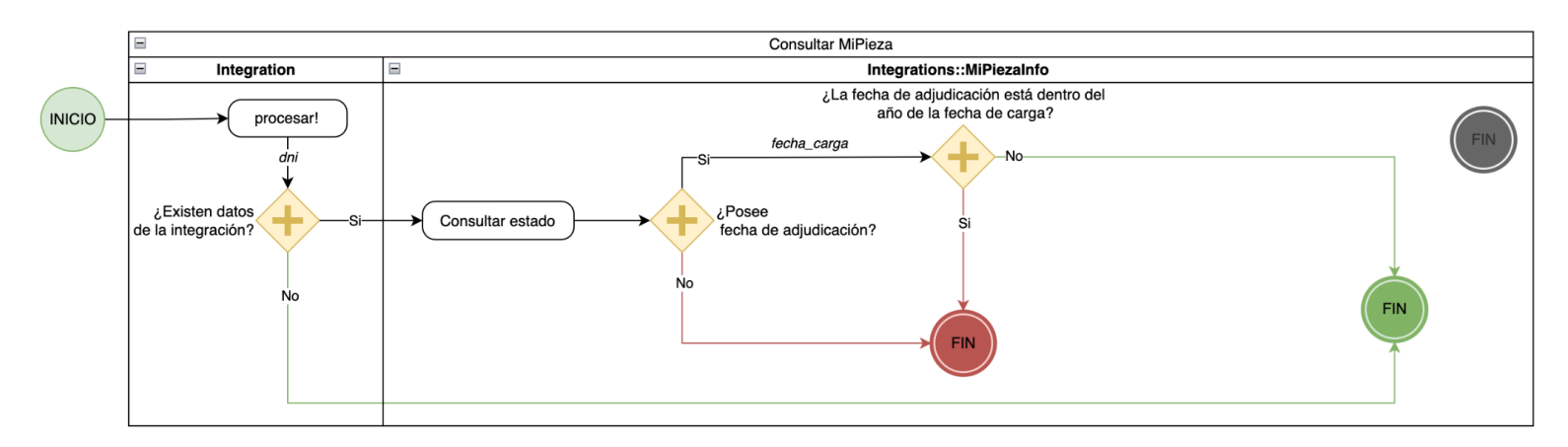

Figura B.2 - Flujo de consulta Mi Pieza

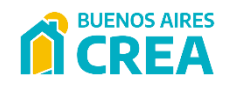

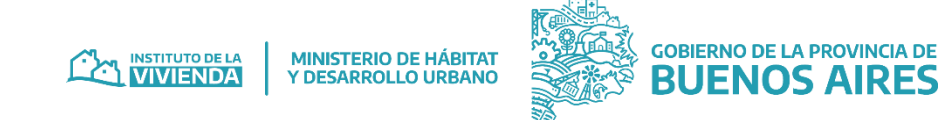

#### B – Diagrama de transición de estados en el sistema

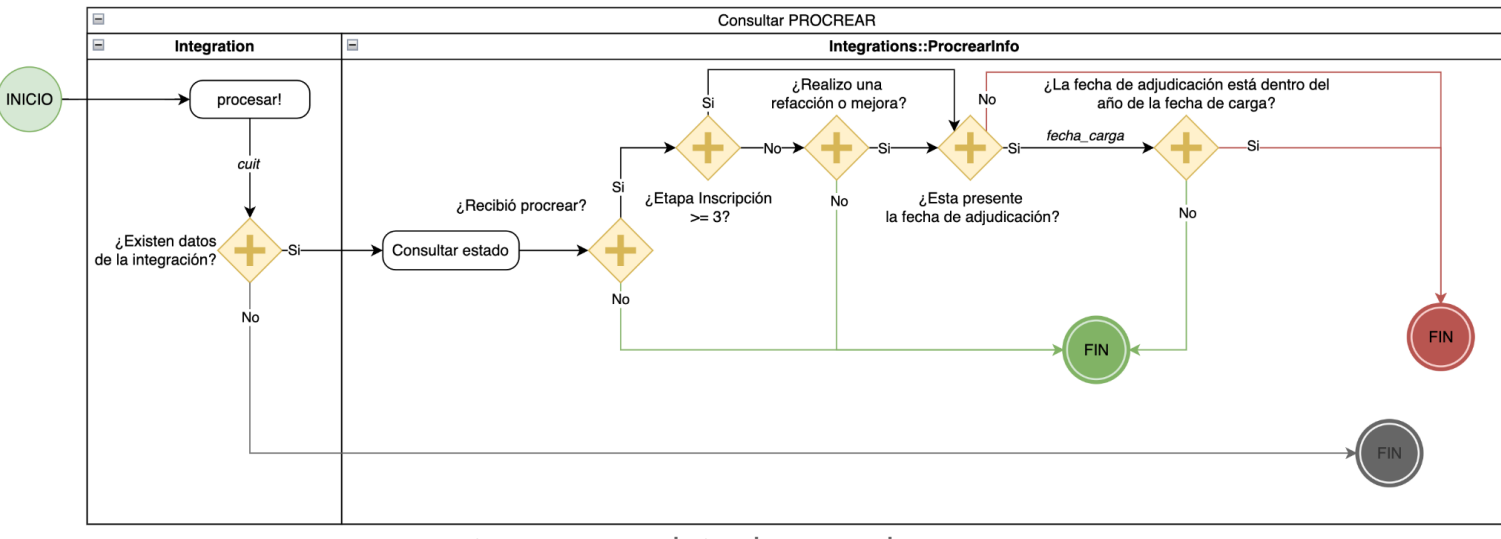

## Figura B.3 - Flujo de consulta PROCREAR

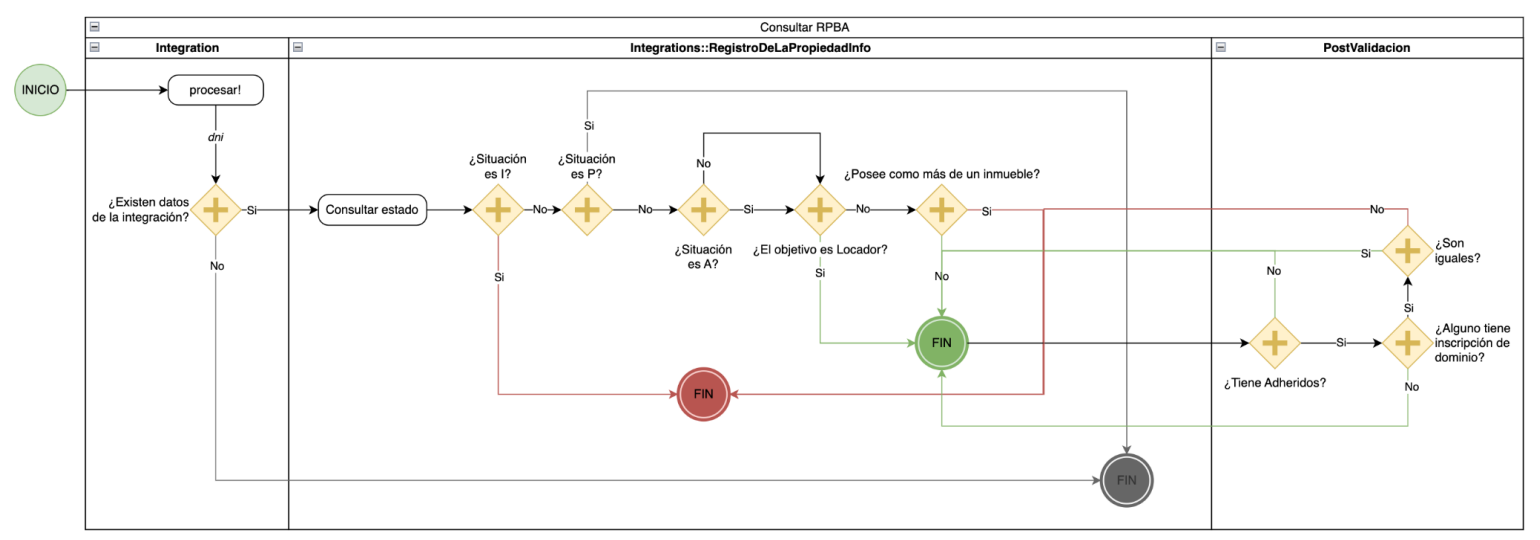

Figura B.4 - Flujo de consulta Registro de la Propiedad

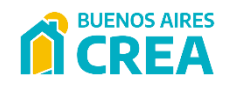

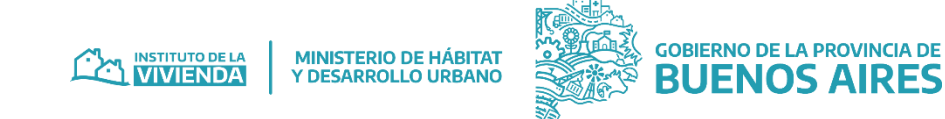

#### B – Diagrama de transición de estados en el sistema

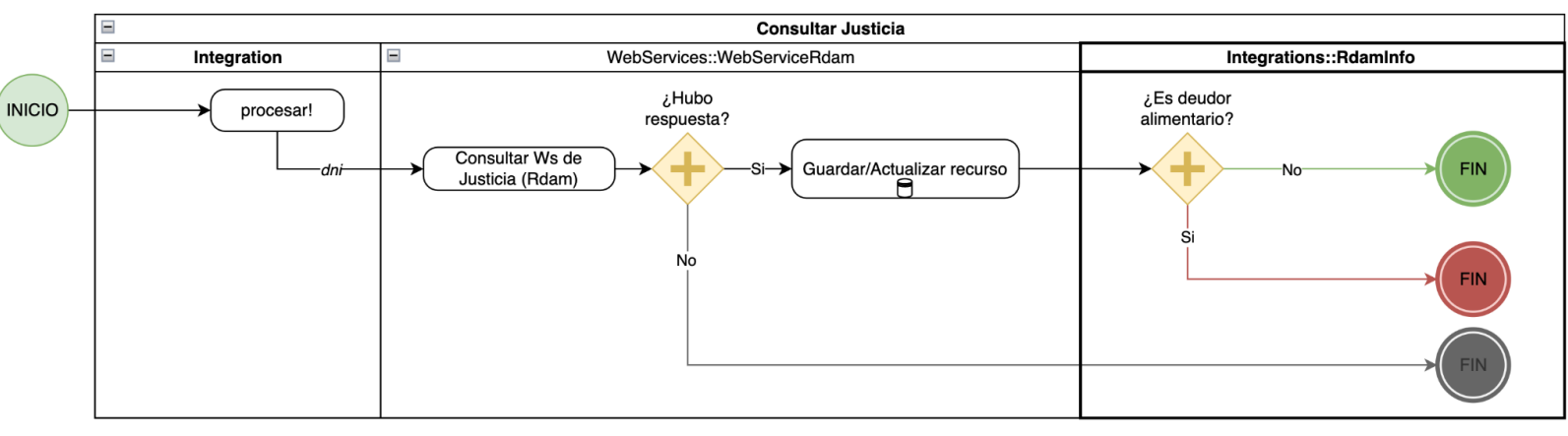

## Figura B.5 - Flujo de consulta Justicia

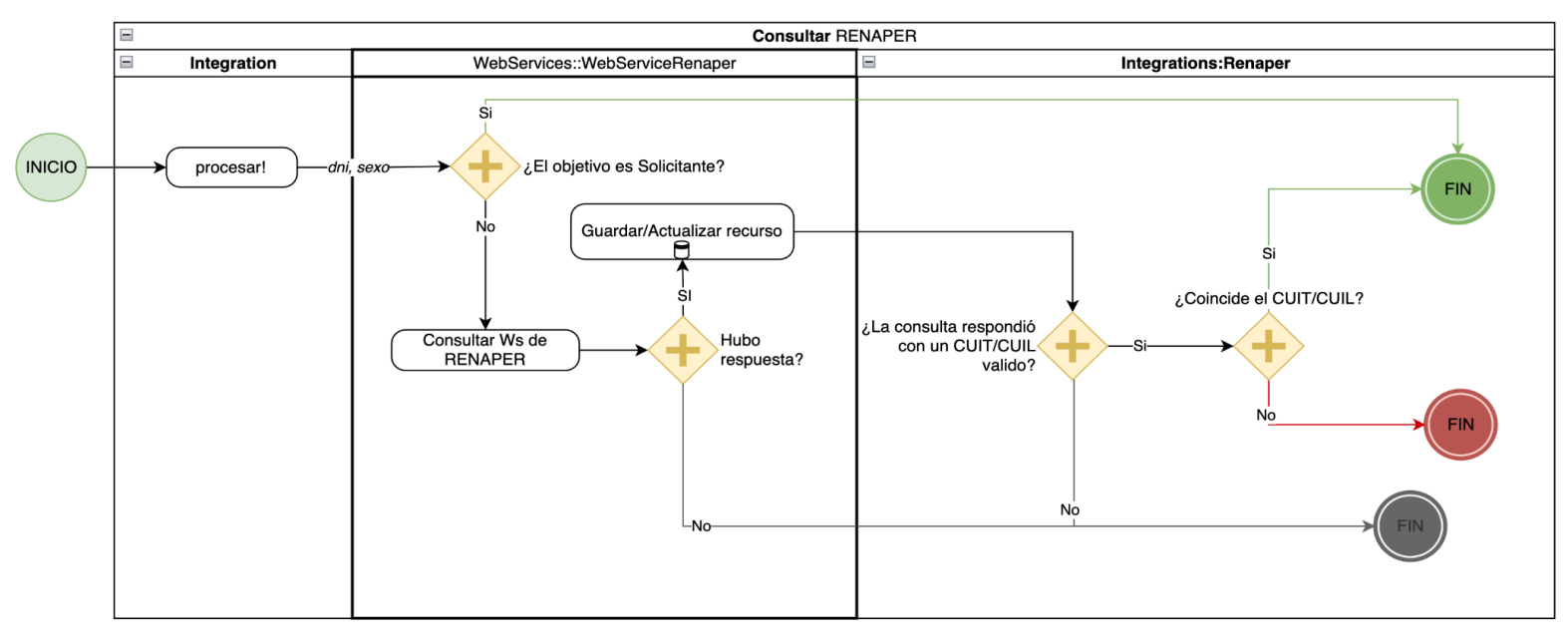

#### Figura B.6 - Flujo de consulta RENAPER

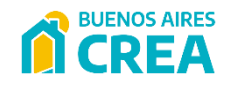

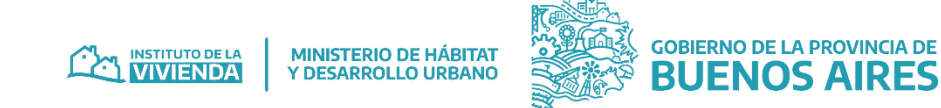

B – Diagrama de transición de estados en el sistema

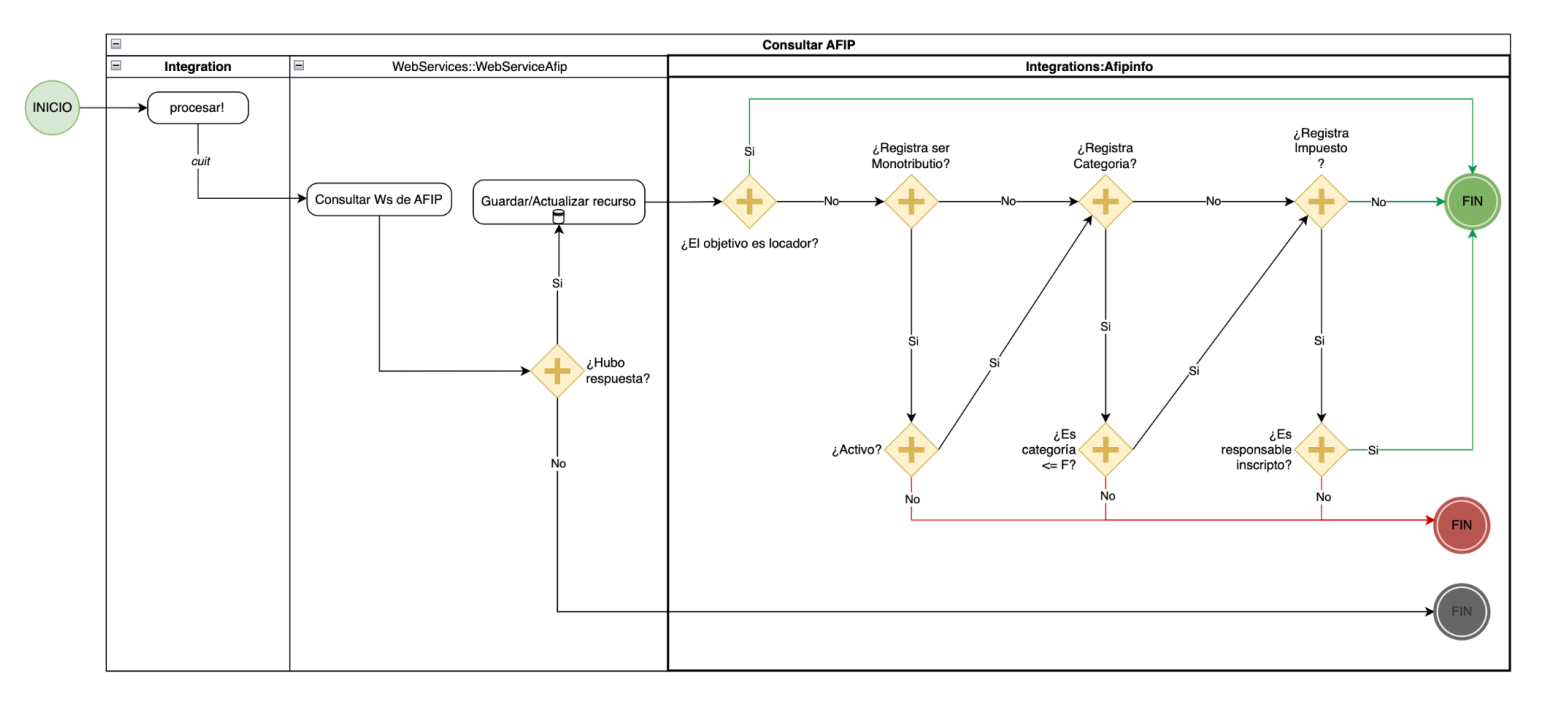

Figura B.7 - Flujo de consulta AFIP